## **My Career Insights ADVISER ACCESS GUIDE**

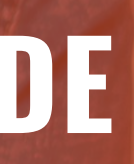

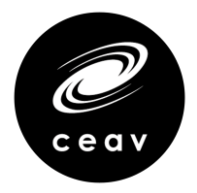

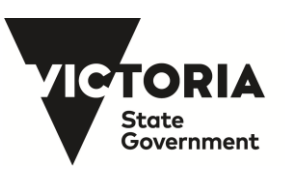

Education and Training

# What is Adviser Access?

Adviser Access will enable you to manage elements of your school's My Career Insights experience.

## With your Adviser Access you can:

- **Monitor** the progress and completion rate of your students' Morrisby Profile and the Unpacking Career Interview
- Access student Morrisby Profile Reports
- Access student self-reported information, including health and other information, that may impact on the contents of a student's report
- Generate **recovery codes** for students, if required
- And much more....

A short course is available to you should you wish to upgrade to full Morrisby Manager access (see page 25 & 26). Other than the default features, as a Trained Adviser, you can:

- Access stats for your school •
- **Reset** assessments
- Create further **staff access**
- Self deliver unpacking interviews.

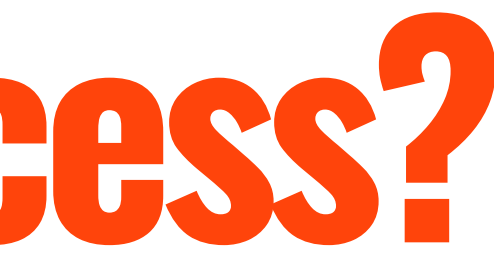

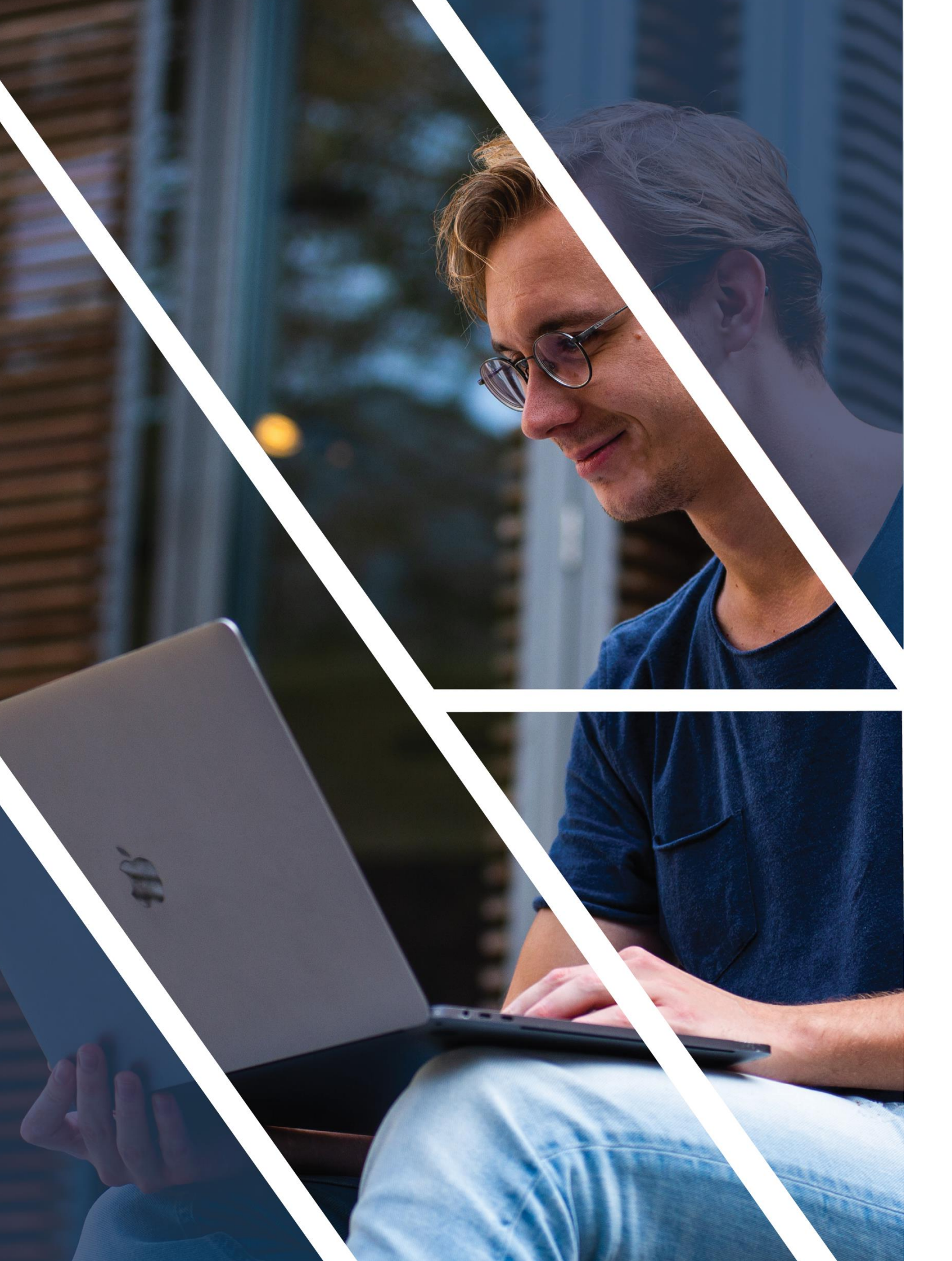

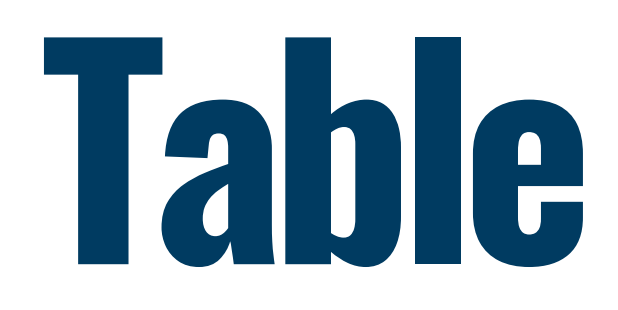

**Creating your** Make it Secu

### **Standard Adv**

2.

3.

4.

6.

7.

- 1. Stud
  - Statu
  - Inter
  - Repo
- 5. Acce
  - Reco
  - Addi
- 10+ 8.

### **Trained Advis**

- 9. Dash
- 10. Rese
- 11. Crea
- 12. Self

**Full Morrisby Optional Apti Privacy Requi** Resources

# Table of Contents

| r Login                        | 4  |
|--------------------------------|----|
| re                             | 5  |
| viser Access                   | 6  |
| lent Overview                  |    |
| us Icons                       |    |
| rview lcons                    |    |
| orts                           |    |
| ess Profiles                   |    |
| overy Codes                    |    |
| itional Tabs                   |    |
| Centre                         |    |
| ser Access                     | 20 |
| hboard                         |    |
| et Assessments                 |    |
| ate Staff Accounts             |    |
| Delivery                       |    |
| Profile Certification Training | 25 |
| itudes Profile Training        | 26 |
| irements                       | 27 |
|                                | 30 |

3

# **Creating your login**

## Step by step guide

- 1. Provide your 'education' email address to your local MCI Program Coordinator. **Please note:** 
  - Only **@education.vic.gov.au' email** can be used to create adviser log in. If you have used your education email to create a Morrisby profile you will need to change the email address to a personal email. Speak with your Program Coordinator for help with this.
  - Requests will only be processed for **eligible school staff** who require Adviser Access to support students' participation lacksquarein the program, such as career practitioners and staff involved with pathway planning. Only staff employed at the school can be provided with access.
  - There is **no limit** to the number of eligible school staff that can be provided with Adviser Access at each school.
- An **email** will be sent to you from Morrisby with a **link to create a password**. Click the link and create a password. 2.
- Visit <u>https://app.morrisby.com/login</u> and login with your email address and password. 3.

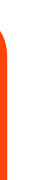

# Make it Secure

## <u>We highly recommend enabling Two Factor Authentication (2FA)</u>

Two factor authentication is a mechanism used to make websites more secure. Once activated, you will be asked for a code upon login generated by an app on your phone or tablet. This extra step helps prevent access to your account in case your password is obtained by someone.

### To set up 2FA:

- Click on your name on the top right corner and select 'My Account'
- On the **left menu** select 'Security' 2.
- Click on 'Setup Two Factor Authentication' and follow the instruction on the screen. 3.

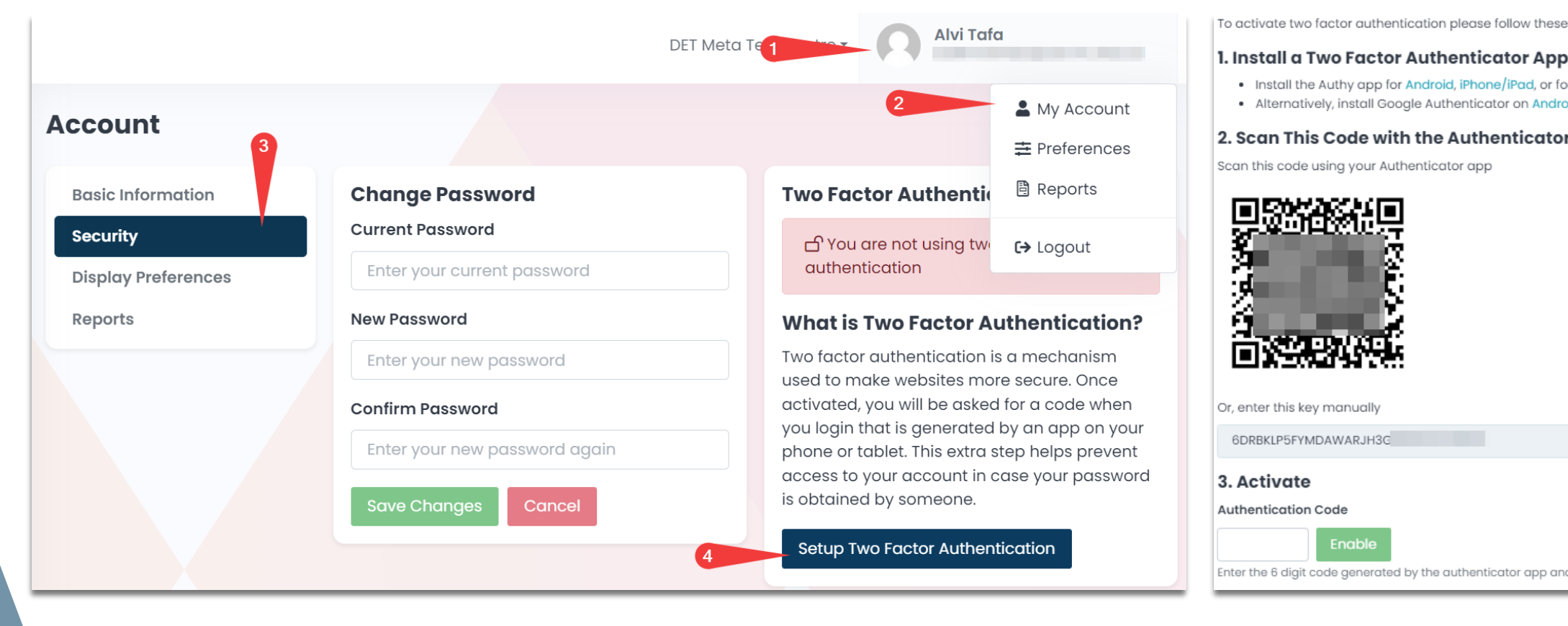

### MORRISBY PROFILE – ADVISER ACCESS

activate two factor authentication please follow these step

 Install the Authy app for Android, iPhone/iPad, or for Windows/Mad Alternatively, install Google Authenticator on Android, or iPhone/iPad

### Scan This Code with the Authenticator App

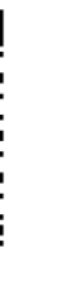

### **Two Factor Authentication**

A You are using two factor authentication

Enter the 6 digit code generated by the authenticator app and click Enable

# **Standard Adviser Access**

This section will help you understand the **main features** and functions available by default through your Adviser Access.

## This includes:

- An overview of the **Students tab**
- A description of the **icons and links** available under the Students tab
- How to view and generate a **Student Report** 3.
- How to access an **Adviser Report** 4.
- How to access a student's **Online Morrisby Profile** 5.
- How to generate recovery codes. 6.

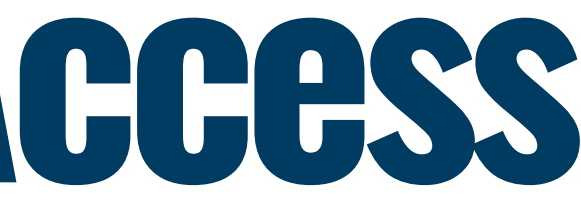

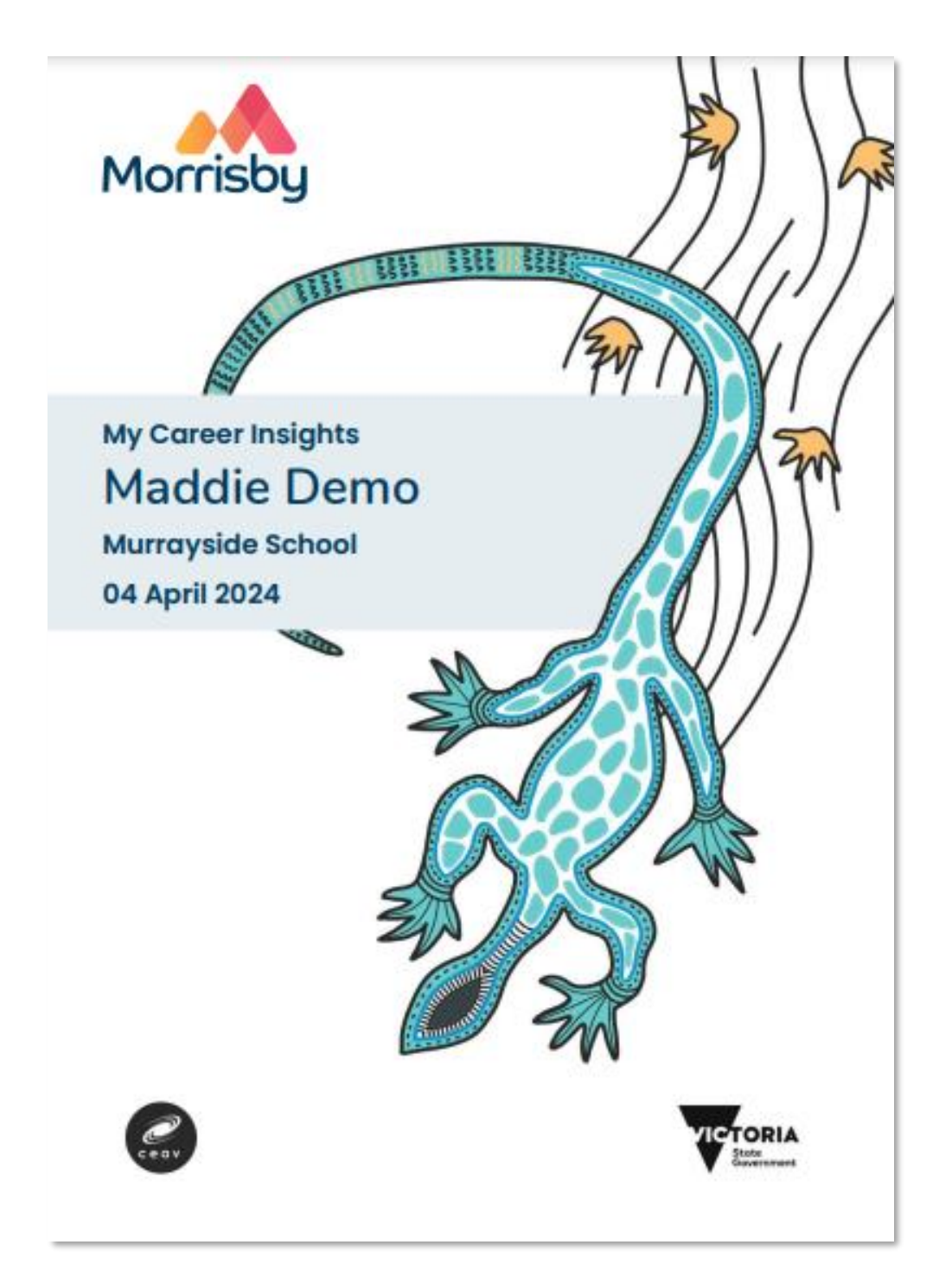

# 1. Student Overview

When you **log-in to Adviser Access**, click on the **Students tab.** This is where you will see the students that have registered for the Morrisby Profile at your school.

On the **Overview tab,** for each student registered you will see their:

- Name: student
- **Profiling code:** registered profiling pathway
- Access lcon: access to impersonate student profile online
- **Sign-Up:** date of student sign up
- Last Login: last log-in by student
- Year Group: current year level
- Level: student's educational level (this could be centre default, calculated at profile completion, or selected by the student).

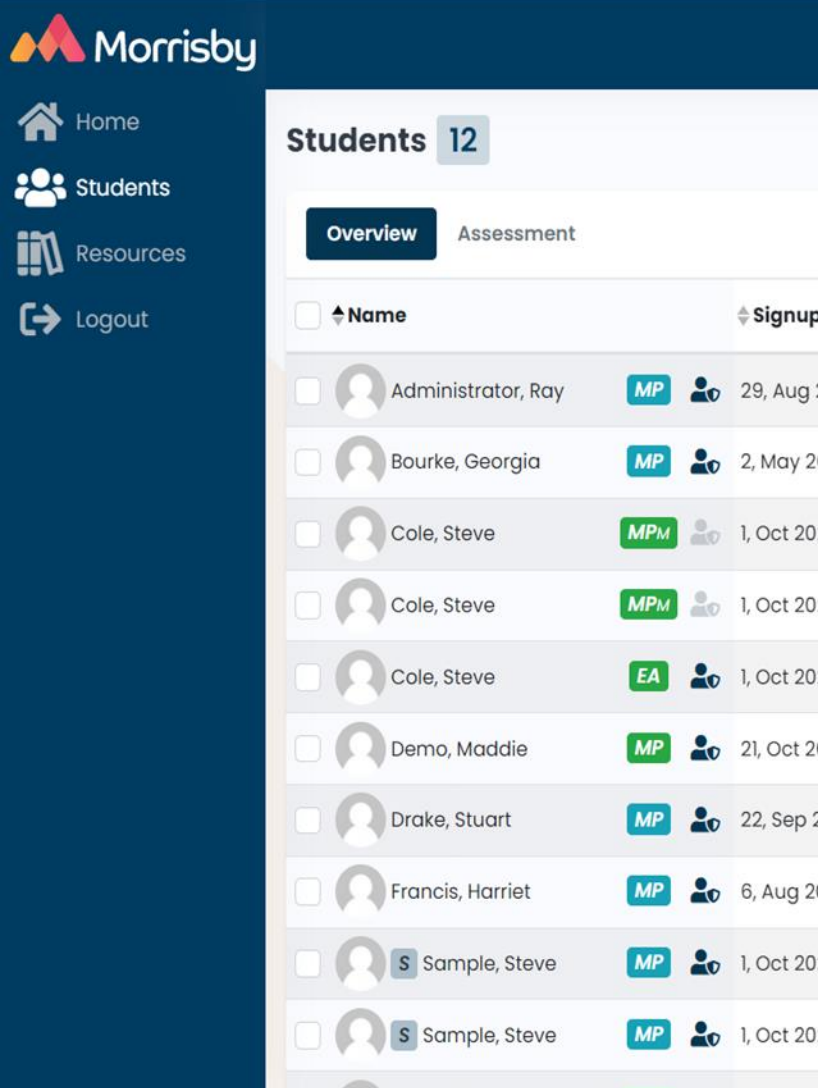

|      |                 |            |                 | Murra   | yside Sch | 001           | Samuel Dickson<br>amuel.dickson+adviser( | @ceav.vic.edu.au |
|------|-----------------|------------|-----------------|---------|-----------|---------------|------------------------------------------|------------------|
|      |                 |            | Q Searc         | 'n      | Cle       | ear Select    | Group ▼ 🛱 Refre                          | əsh 🛛 🖓 Filters  |
|      |                 |            |                 |         | (1) K     | cey 📑 Repo    | orts 0 Selected -                        | Actions -        |
| þ    | 💠 Last Login    | Year Group | <b>↓Level</b>   | Careers | Alerts    | Interview     | Profiling Status                         | Reports          |
| 2018 | 3 months ago    | Year 10    | Degree          | 7       | Health    | e             | 100%                                     | Reports -        |
| 2021 | 3 months ago    | Year 10    | Degree          | 5       |           | <b>#</b>      | 00%                                      | Reports -        |
| 20   | over 1 year ago | ÷.         | VCAL Fd/Cert I  | -       |           | Æ             | 8%                                       | ⊗ No Results     |
| 20   | over 1 year ago | 2          | VCAL Fd/Cert I  | -       |           | <pre>#E</pre> | 8%                                       | ⊗ No Results     |
| 20   | over 1 year ago | -          | VCAL Fd/Cert I  | -       |           | <b>#</b>      | 0%                                       | Reports -        |
| 020  | over I year ago | -          | VCAL Int/Certil | 1       |           | *=            | 0%                                       | Reports -        |
| 2021 | 5 months ago    | Year 10    | VCAL Sr/Certill | -       |           | 細             | 00%                                      | Reports -        |
| 021  | 3 months ago    | Year 10    | Degree          | 5       |           | e             | 00%                                      | Reports -        |
| 20   | 🛕 Never         | -          | Degree          | 4       |           | 2             | 100%                                     | Reports -        |
| 20   | over 1 year ago | -          | Comp. Deg.      | 4       |           | *             | 00%                                      | Reports -        |
|      |                 |            |                 |         |           |               | -                                        |                  |

# 1. Student Overview cont.

You will also see several **icons** that will provide you with information about **students' progress** in completing the program, including:

- **Careers:** number of favourite careers
- Alerts: health information & ipsatisation (incl. for EAL students)
- Interview: completion status of one-on-one interview
- **Profiling Status:** completion of required Questionnaires or Aptitude modules (depending on registered profiling pathway)
- Reports: access to individual Student Reports (full and short) and an Advisor report

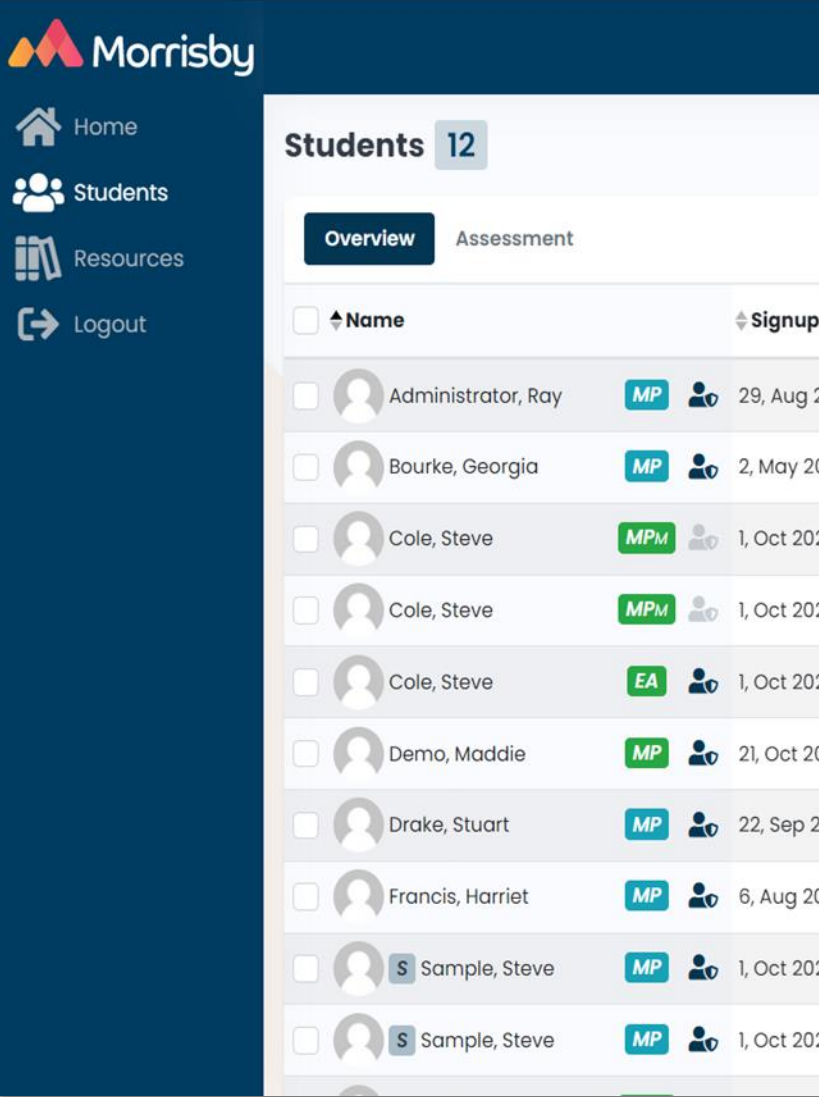

|      |                 |              |                 | 001 00 5         | amuel Dickson<br>amuel.dickson+adviser( | @ceav.vic.edu.au |                  |               |
|------|-----------------|--------------|-----------------|------------------|-----------------------------------------|------------------|------------------|---------------|
|      |                 |              | Q Search        | h                | Cle                                     | ear Select       | Group • 🕄 Refre  | esh ♥ Filters |
|      |                 |              |                 |                  | (1) K                                   | Cey 🗎 Repo       | rts 0 Selected - | Actions -     |
| р    | Last Login      | 4 Year Group | ≜ Level         | <b>⇔</b> Careers | Alerts                                  | Interview        | Profiling Status | Reports       |
| 2018 | 3 months ago    | Year 10      | Degree          | 7                | Health                                  | e                | 00%              | Reports -     |
| 2021 | 3 months ago    | Year 10      | Degree          | 5                |                                         | #                | 00%              | Reports -     |
| )20  | over 1 year ago | -            | VCAL Fd/Cert I  | -                |                                         | #                | 8%               | ⊗ No Results  |
| )20  | over 1 year ago | -            | VCAL Fd/Cert I  | ~ <b>_</b>       |                                         | *=               | 8%               | ⊗ No Results  |
| )20  | over 1 year ago | -            | VCAL Fd/Cert I  | -                |                                         | <b>#</b>         | 0%               | Reports -     |
| 2020 | over 1 year ago | -            | VCAL Int/Certil | 1                |                                         | *=               | 0%               | Reports -     |
| 2021 | 5 months ago    | Year 10      | VCAL Sr/Certill | -                |                                         | 細                | 00%              | Reports -     |
| 2021 | 3 months ago    | Year 10      | Degree          | 5                |                                         | *                | 00%              | Reports -     |
| 020  | A Never         | -            | Degree          | 4                |                                         |                  | 100%             | Reports -     |
| 020  | over 1 year ago | -            | Comp. Deg.      | 4                |                                         | *                | 100%             | Reports -     |
|      |                 |              |                 |                  |                                         | -                | -                |               |

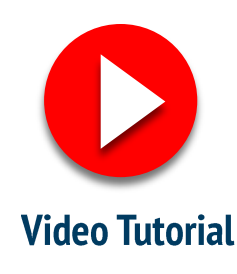

# 1. Student Overview – Key

| Profile Types – 4 Morrisby profile types:              |    |
|--------------------------------------------------------|----|
| Full Profile                                           | МР |
| Optional Aptitudes                                     | МР |
| Morrisby Careers (Mainstream schools)                  | MC |
| Elemental Aspirations<br>(Specialist and SDS settings) | EA |

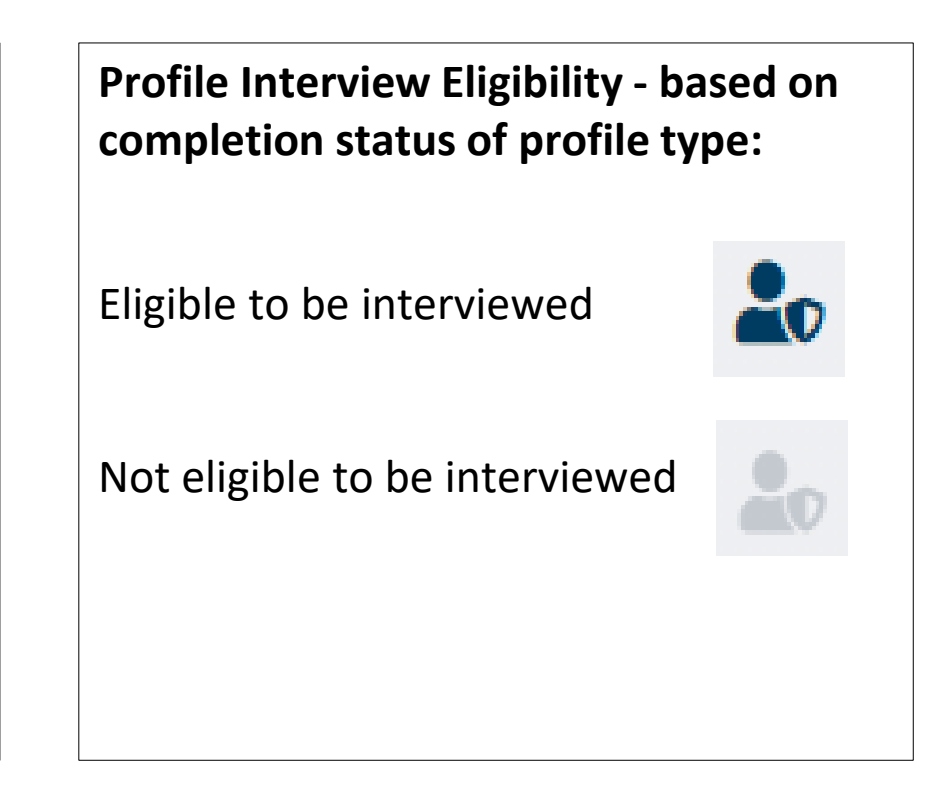

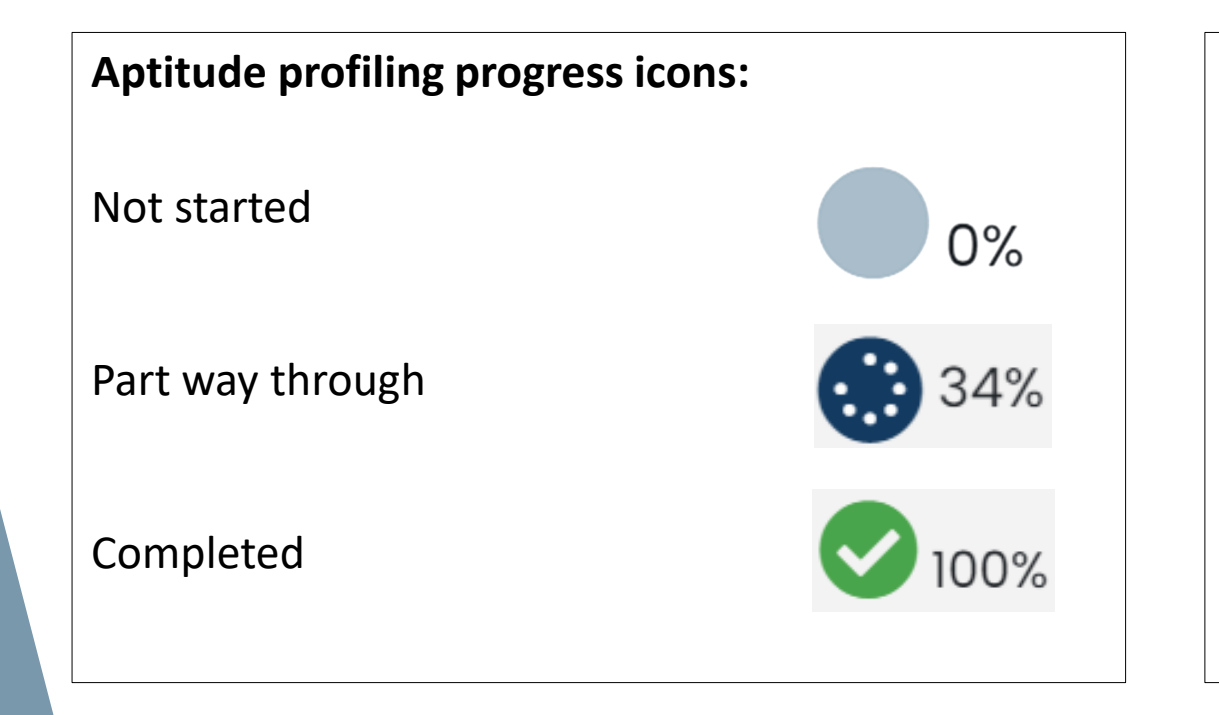

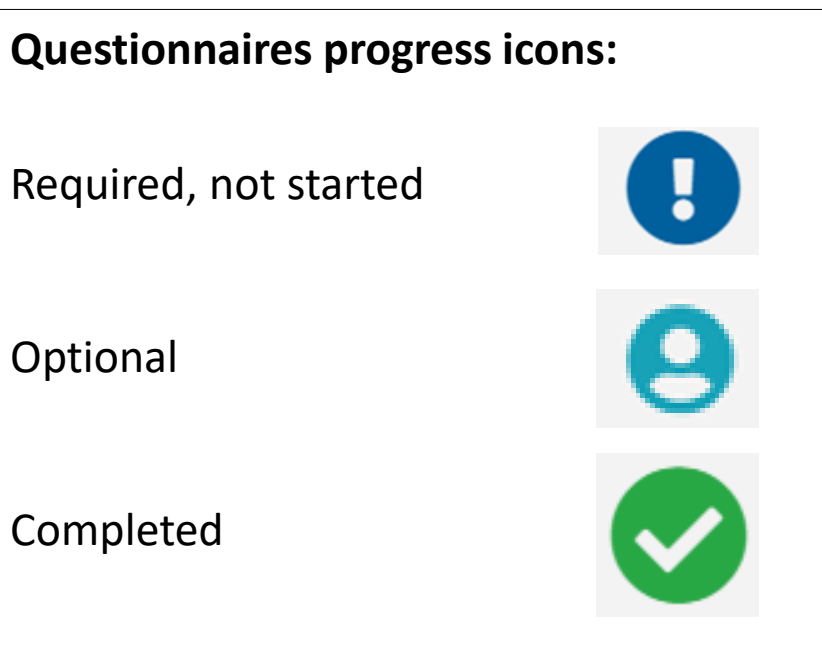

### MORRISBY PROFILE – ADVISER ACCESS

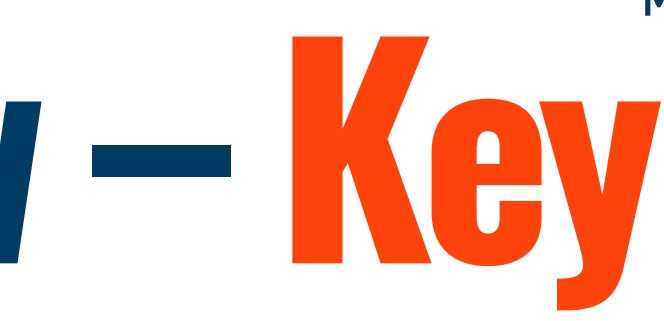

### **Interview Status:**

Not assigned to a consultant

Interview occurring

Interview completed and notes shared

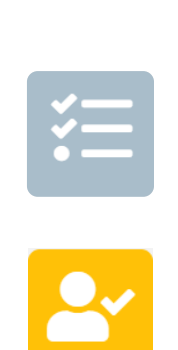

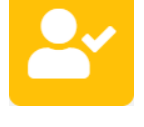

~

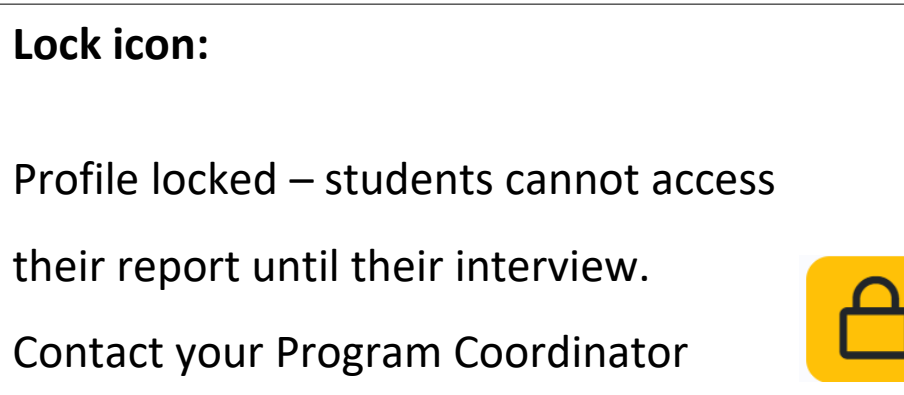

to have profile unlocked.

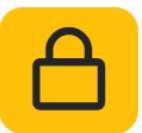

## **2. Status Cons**

## The status icon changes to **indicate a student's progress** in completing the full aptitudes modules, as follows:

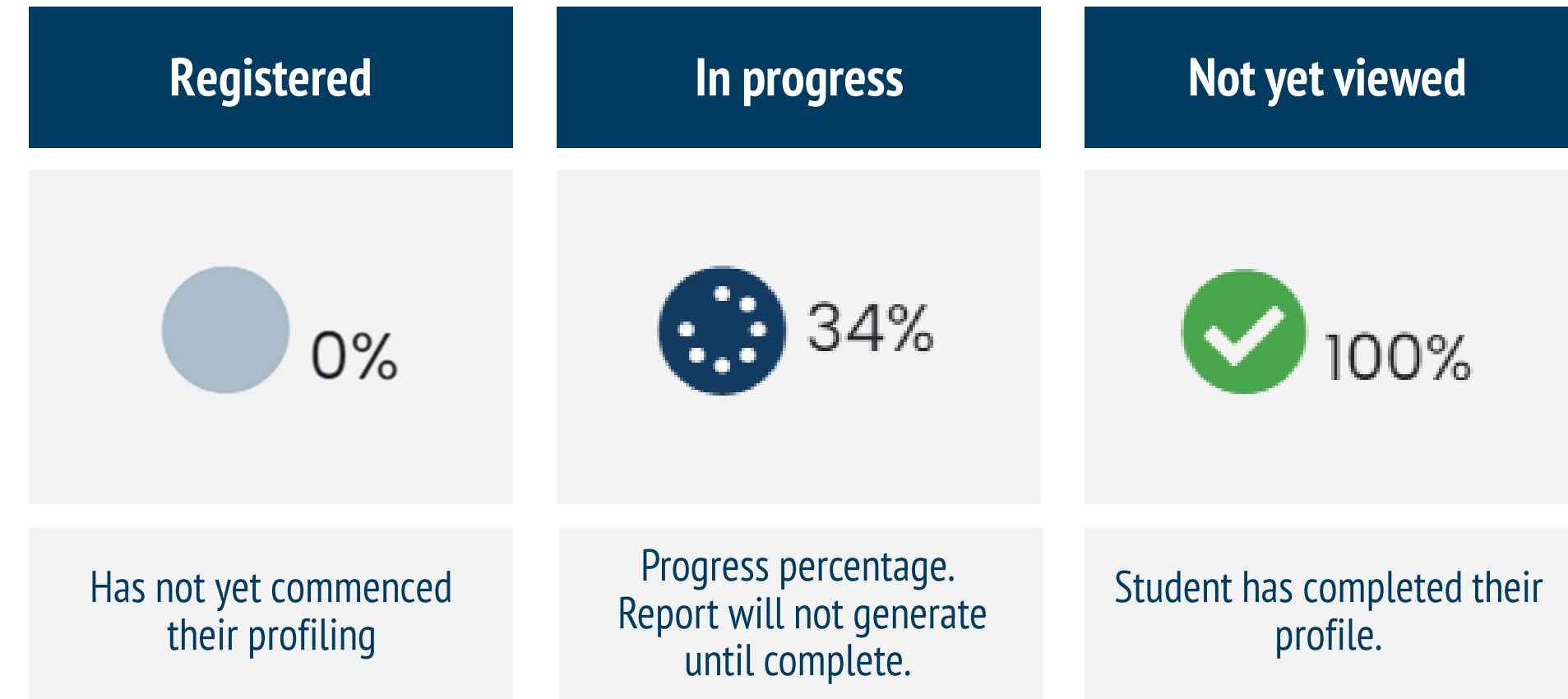

This function will allow you to work with your MCI Program Coordinator to finalise the **profiling process** for all students and arrange interviews when profiling is completed.

Note that these icons are only relevant to students that undertake the Aptitudes in the full or **Optional Aptitudes profile or if** a Morrisby Careers profile is switched to a full profile following receipt of consent. You will not see the percentage icons for any profile that does not contain or has not had the Aptitudes started.

# 3. Interview Cons

The interview icon changes to **indicate the progress of the one-on-one interview** with the student, and when the interview notes have been uploaded by the career consultant, as follows:

| Preparation not complete              | Interview Assigned                                              | Interview notes enter                                       |
|---------------------------------------|-----------------------------------------------------------------|-------------------------------------------------------------|
|                                       |                                                                 | C                                                           |
| Interview preparation<br>not complete | This Interview has been<br>assigned by the Career<br>Consultant | Consultant has begur<br>writing notes about th<br>interview |

When interview notes have been uploaded by the career consultant, these will also be **included** in the student's Morrisby Profile Report (when next produced).

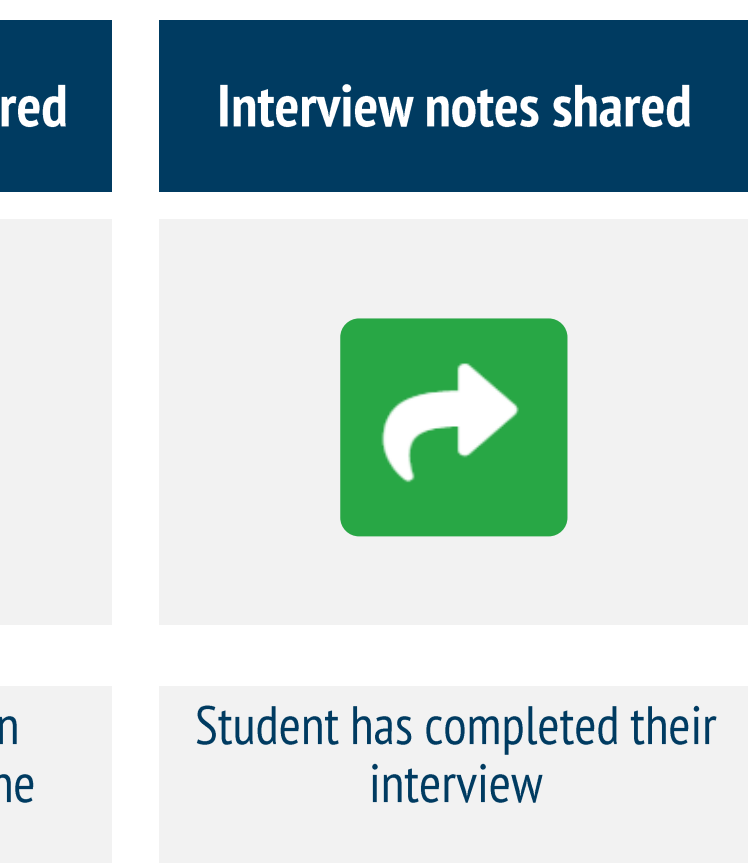

# 4. Reports - Candidate

## Individual Student Reports can be viewed by clicking on the 'Student Report' link under 'Reports'.

A PDF of the report can also be downloaded from here. Before doing so, you **must agree to the Terms of Download** as set out by The Morrisby Organisation Terms and Conditions.

| Morrisby               |                 |             |              |         |         |        | DET Meta Test Centre + | ۵ | Alvi Tafa<br>atafa@ceav.vic.edu.au |
|------------------------|-----------------|-------------|--------------|---------|---------|--------|------------------------|---|------------------------------------|
| A Home                 |                 |             |              |         | -       | -      |                        |   |                                    |
| 🚺 Dashboard            |                 | -           |              |         |         |        |                        |   |                                    |
| Students               |                 |             |              |         |         |        |                        |   |                                    |
| <b>Q</b> Find Students |                 |             |              |         |         |        |                        |   | 0                                  |
| Profile                |                 |             |              |         |         |        |                        |   | 0.0                                |
| Reports                |                 |             |              |         |         |        |                        |   | · ·                                |
| Resources              |                 |             |              |         |         |        |                        |   |                                    |
| Logout                 |                 |             |              |         |         |        |                        |   |                                    |
|                        | Charles, Zeenat | <u>MP</u> 🕹 | 24, Jul 2021 | A Never | Year 10 | Degree | -                      | 縉 | Reports -                          |
|                        | C Common        |             |              |         |         |        |                        | 2 | Adviser Report                     |
|                        |                 | -           |              |         |         |        |                        |   |                                    |
|                        | C (Commonweak   |             |              |         |         |        |                        |   | 0                                  |
|                        |                 | -           | -            | -       | -       | -      |                        | - | A                                  |

**Please note:** The same process is used for generating reports in your 10+ Centre – see page 19 for instructions on accessing your 10+ Centre.

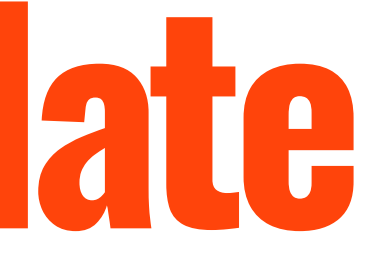

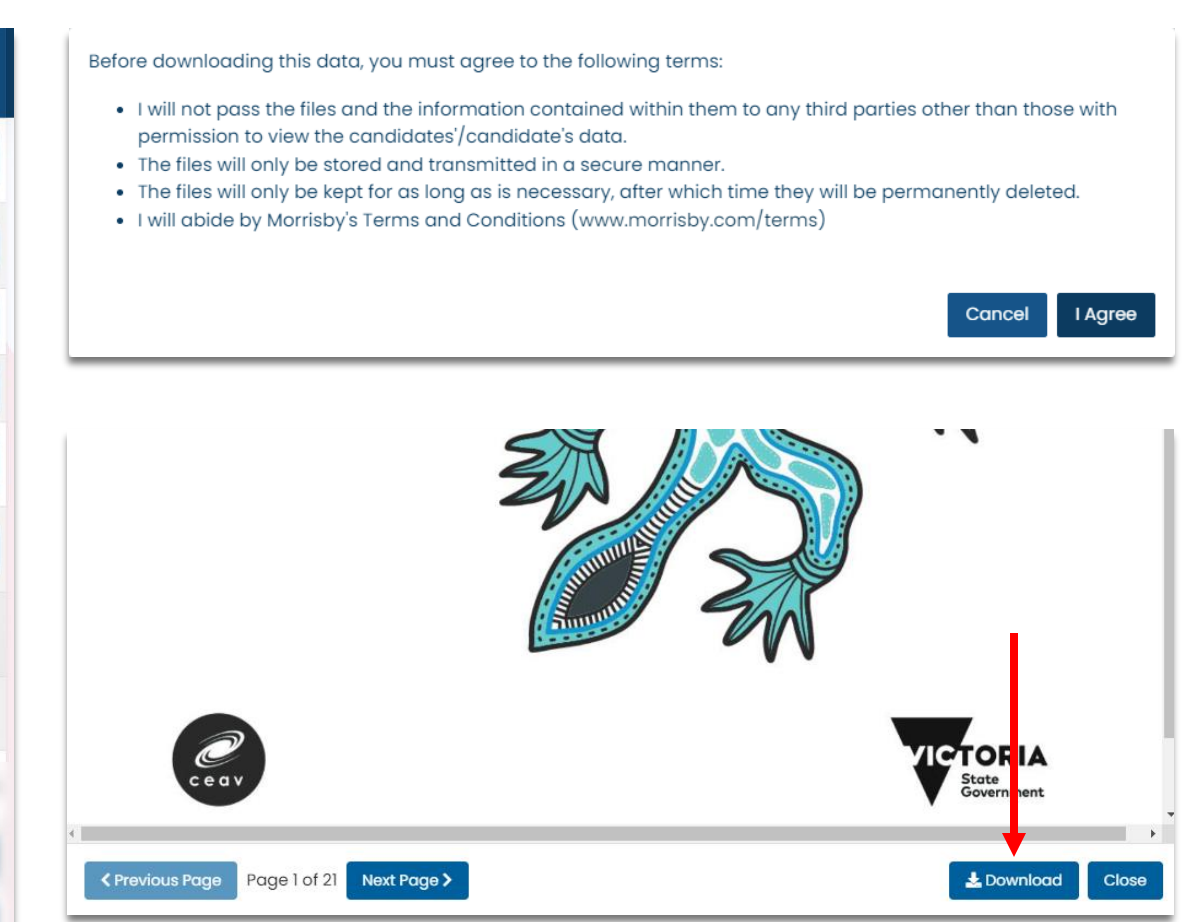

# 4. Reports - Adviser

By clicking on 'Adviser Report' under 'Reports', an adviser summary for that student will be generated.

The report summarises the **key results** for that student, as set out in their Student Report. It includes the results from any **modules/questionnaires** completed and the **career suggestions** based on those results.

Each summary report can be downloaded.

**Please note:** The same process is used for generating reports in your 10+ Centre.

Bourke, Georgia - Adviser Report

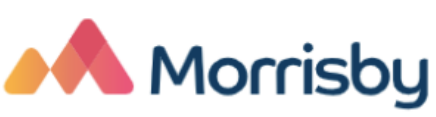

Aptitudes completed 02/05/21

| Assessment                   | L  | ow | F  |
|------------------------------|----|----|----|
| Verbal<br>acc: 56% att: 100% |    |    |    |
| Numerical                    |    |    |    |
| acc: 53% att: 100%           | 1  |    |    |
| Abstract                     |    |    |    |
| acc: 63% att: 100%           |    |    |    |
| Spatial<br>acc: 74% att: 96% |    |    |    |
| Machanical                   |    |    |    |
| acc: 29% att: 77%            |    | 5  |    |
| Percentile                   | 1% | 10 | 0% |
|                              |    |    |    |

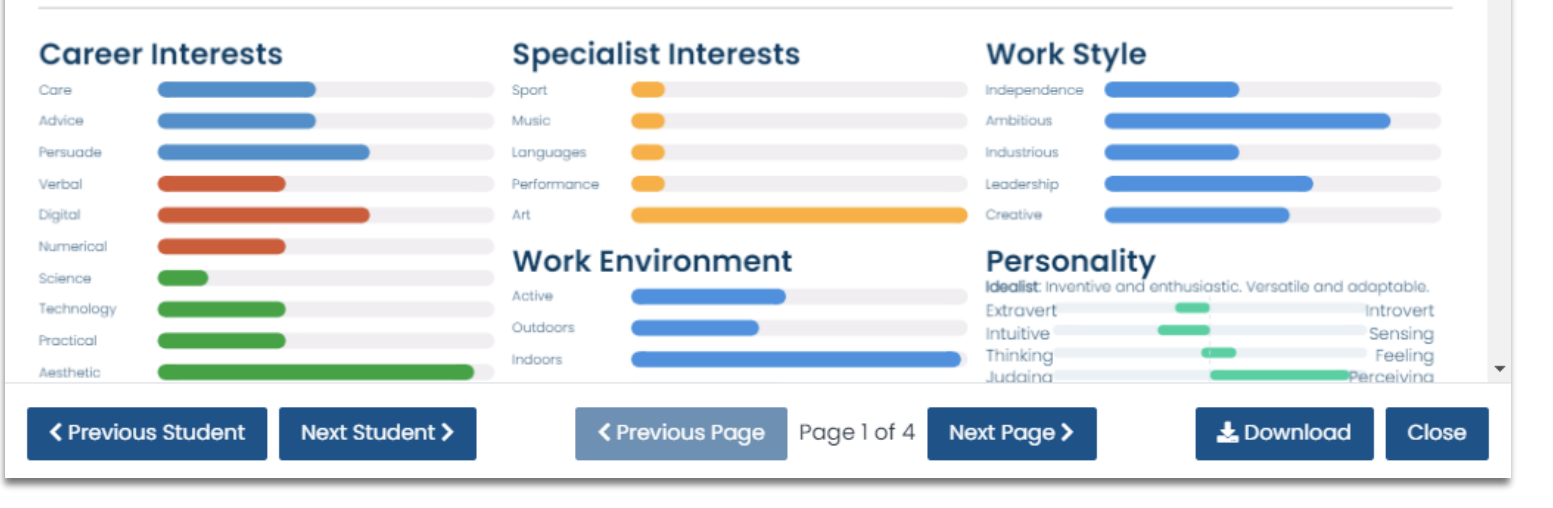

### MORRISBY PROFILE – ADVISER ACCESS

Morrisby Careers Guidance Adviser Report CONFIDENTIAL

Georgia Bourke 16/04/2007 Murrayside School

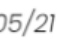

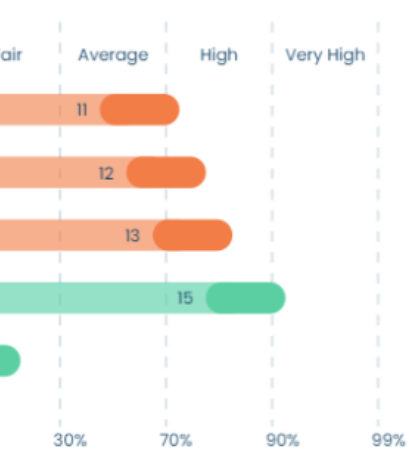

### **Aptitudes Summary**

The V, N & A scores are about the same level indicating ar all-round' talent at a high level. This all-round ability is useful n careers involving a range of tasks. Career path will depend nore upon other abilities, interests, preferences and opportunities. The spatial score was high but didn't do we on the mechanical, as it stands machinery does not seem a sensible career focus. Seems practical and down-to-earth Is likely to prefer jobs which have practical outcomes and are not totally theoretical or paper-based.

## 4. Downloading multiple Reports

Multiple students' reports can be generated and downloaded if required.

- **Select** the students whose reports you wish to download OR check the box next to 'Name' above the list of names, which will **select all** students
- Click Actions
- Click on Generate Reports. 3.
- Select the **required** report
- Click **Generate** and confirm by clicking **OK** 5.
- The download link will be available under the 6. **Reports** button on the **top navbar**
- You can now **download** + the reports you have generated for the selected students.

|               | Students 61         |          |
|---------------|---------------------|----------|
| ***           | Overview Assessment |          |
| <b>!!!</b> /\ | Name                | \$Signup |
| €             | <b>2</b> 13, Age    |          |
|               | ✓ 14, Age           |          |
|               | <b>I</b> 5, Age     |          |
|               | Alvi, Elem Test     |          |
|               | Alvi, Option Test   |          |

| Generate Reports                                                                                                    |                                                                              |
|----------------------------------------------------------------------------------------------------|------------------------------------------------------------------------------|
| For the 61 selected students, choose the type of report yo                                                                                                    | u wish to generate, and a name for th                                        |
| The reports will be grouped into a single 'zip' file for each<br>the number of candidates selected this may take up to 10                                                                      | report type. The zip file will be availab<br>0 minutes.                      |
| Select Reports 4                                                                                                    |                                                                              |
| Student Interview Notes Learner Passport Forms Responses (Word)                                                                                                    | Adviser<br>Personal Statement<br>Forms Responses (PD                         |
| Batch Nam         Your reports are being generated.           2022-02-         Once complete, you will be able to find the           2022-02-         or the Reports option of your User Menu. | reports by clicking the Reports buttor                                       |
| Selected St                                                                                                    |                                                                              |
| IS, Age 14,<br>Boyer, Haniya Camoun, Jessica Chanes, Zeenat Connelly,                                                                                                    | Jo   Dickson, Samuel   Dickson, Samuel                                       |
| Elemental Test, Alvi Elemental, 11-02 test Elemental, Alvi El<br>Kerr, Dotty Krause, Reagan Krueger, Courtnie Lees, Nathar                                                                     | emental, Sam Elemental, Sample Flore<br>nael Leonard, Jade Luna, Michael Mci |
| Optional, 11-02 test Optional, Alvi Parkinson, Mary Profile, 1                                                                                                    | Training Ramsey, Aneesa Sample, Sam<br>Sample Tafa Aby Tanja Olivia-Rose I   |
| Test, Aspirations Test, Full Profile Test, Opt Apt Testing, Mo                                                                                                    | rrisby Training, ElemAsp Trial, Karen                                        |
| Wilkinson, Iolo Yu, Thea sdas, sda settings, check                                                                                                    |                                                                              |
|                                                                                                    |                                                                              |
|                                                                                                    |                                                                              |
|                                                                                                    |                                                                              |

### MORRISBY PROFILE – ADVISER ACCESS

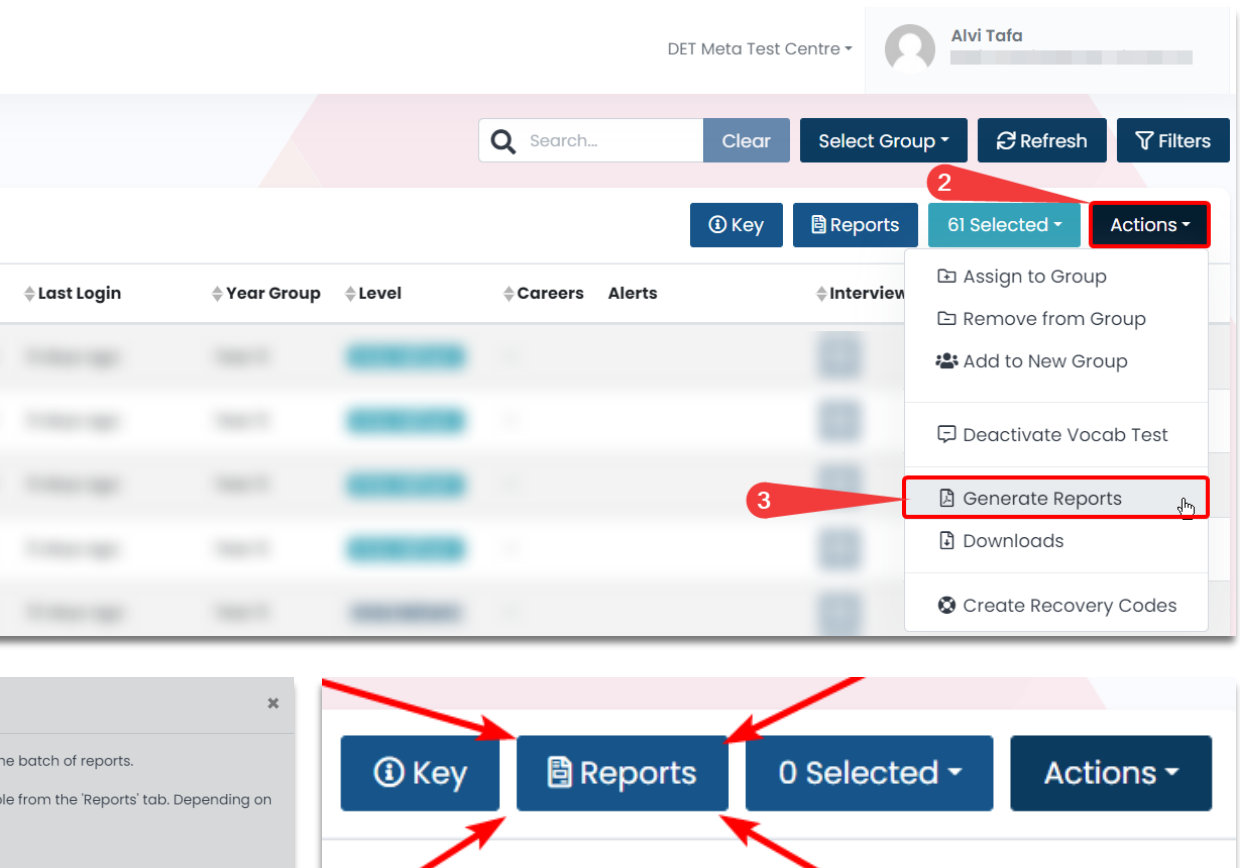

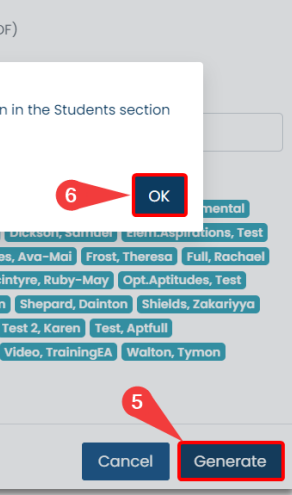

**Please note:** The same process is used for generating reports in your 10+ Centre.

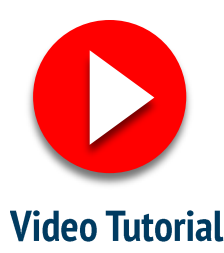

# 5. Access Online Profile

By clicking on the 'Impersonate' icon and a solution of the able to access a student's interactive online Morrisby Profile. You will also be able to download a PDF of the student's report, which we discussed earlier, from within the online Morrisby Profile. Anything you click while 'impersonating' will not be saved for the student.

| Morrisby         |                    |      |              |                    |            | М              | urrayside School      | Samu<br>samuel                                                                                                    | <b>el Dickson</b><br>dickson+adviser@d | ceav.vic.edu.au     | • |          | Home      | Abc    | out M |
|------------------|--------------------|------|--------------|--------------------|------------|----------------|-----------------------|----------------------------------------------------------------------------------------------------|----------------------------------------|---------------------|---|----------|-----------|--------|-------|
| Home             | Students 12        |      |              |                    | ٩          | Search         | Clear                 | Select Group                                                                                                    | .▼ ∂Refres                             | h 🖓 Filters         |   |          | P         |        |       |
| Resources        | Overview Assessmen | it   |              | ß                  |            |                | ③ Key                 | 🖹 Reports                                                                                                    | 0 Selected <del>-</del>                | Actions -           |   | _        | Aptitudes | -      |       |
| <b>C→</b> Logout | <b>♦</b> Name      |      | \$ Signup    | Last Login         | Year Group | <b>≜ Level</b> | <b>♦Careers</b> Alert | s 🜲 Interview                                                                                                    | Profiling Statu                        | s Reports           |   | Your F   | Poten     | tial a | anc   |
|                  | Administrator, Ray |      | 29, Aug 2018 | 3 months ago       | Year 10    | Degree         | 7 Healt               | D 🛃                                                                                                    | 100%                                   | Reports -           |   |          |           |        |       |
|                  | Sample, Steve      | MP よ | 1, Oct 2020  | over 1 year ago    | -          | Comp. Deg.     | 4                     | e                                                                                                    | 100%                                   | Reports -           |   | Assessm  | ent       | Low    |       |
|                  | Francis, Harriet   |      | 6, Aug 2021  | 3 months ago       | Year 10    | Degree         | 5                     | e                                                                                                    | 00%                                    | Reports -           |   | Verbal   |           |        |       |
|                  | Santo, Daniel      | МРм  | 3, Sep 2020  | over 1 year ago    | -          | VCAL Fd/Cert I | -                     | <ul> <li>Image: A second second s</li></ul> | 7%                                     | 🛇 No Results        |   | Numerico | al        |        |       |
|                  | Sample, Steve      | MP よ | 1, Oct 2020  | \rm Never          | -          | Degree         | 4                     | ø                                                                                                    | 00%                                    | Reports -           |   | Abstract |           |        |       |
|                  | Santo, Daniel      | МРм  | 7, May 2020  | almost 2 years age | o -        | VCAL Fd/Cert I | -                     | 細                                                                                                    | 8%                                     | ⊗ No Results        |   | Spatial  |           |        |       |
|                  | Cole, Steve        | МРм  | 1, Oct 2020  | over 1 year ago    | -          | VCAL Fd/Cert I | -                     | 緸                                                                                                    | 8%                                     | <b>⊘</b> No Results |   | Mechani  | cal       |        |       |
|                  | Cole, Steve        | МРм  | 1, Oct 2020  | over 1 year ago    | -          | VCAL Fd/Cert I | -                     | 緸                                                                                                    | 8%                                     | <b>⊘</b> No Results |   |          | 1%        |        | 10%   |
|                  | Cole, Steve        | EA よ | 1, Oct 2020  | over 1 year ago    | -          | VCAL Fd/Cert I | -                     | 細                                                                                                    | 0%                                     | Reports -           | • |          |           |        | Perc  |

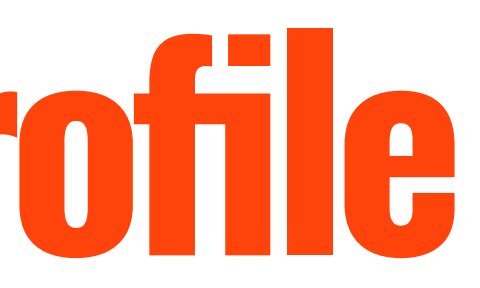

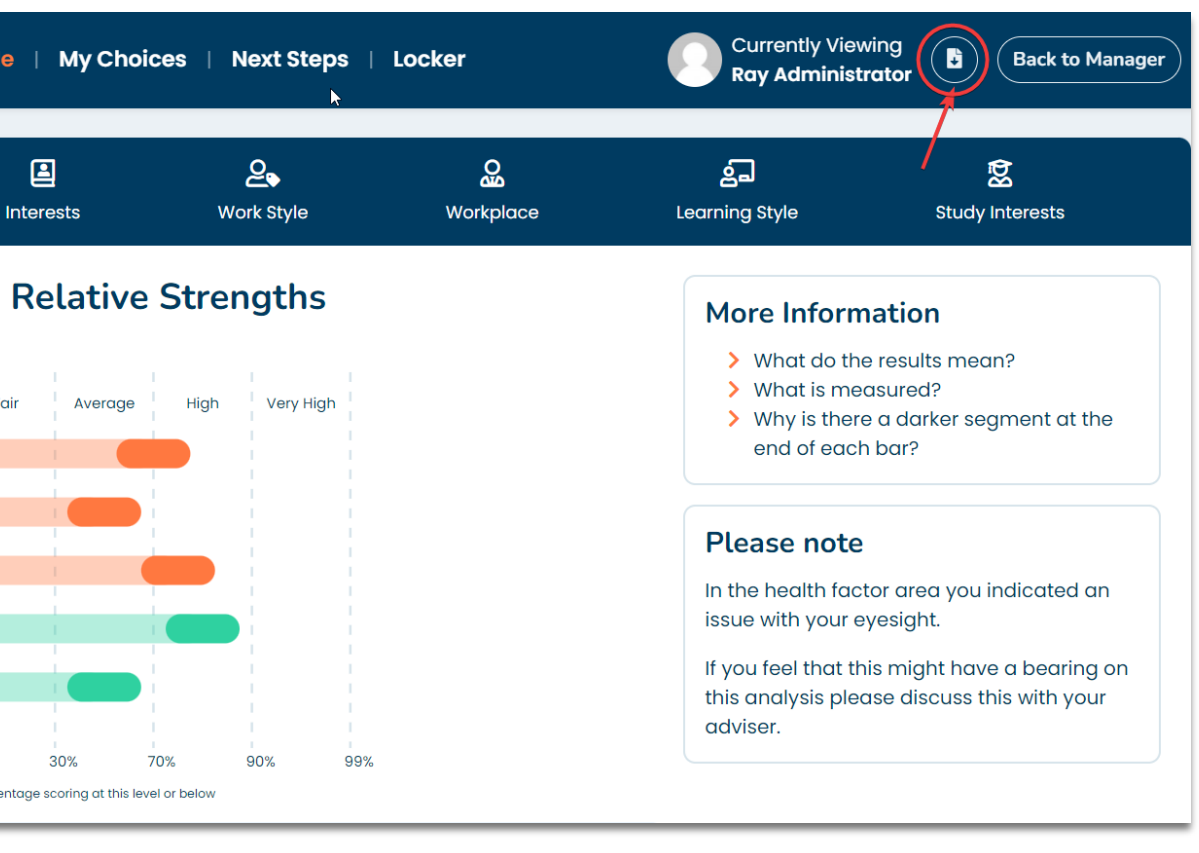

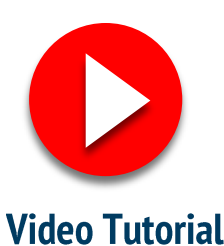

# 6. Recovery Codes

## To create a recovery code:

- 1. Click on a student's name to open their details page
- 2. Click 'Create Recovery Code' under 'Actions' in the top right corner
- **3. Reveal** recovery code once it appears underneath the candidate's username.

## Students can then use the recovery code to **reset their passwords** <u>HERE</u>

| Morrisby  | I                                                                                                    |                                                                                                    | Murrayside Sch                                                                                                    | ool - Alvi Tafa<br>atafa+adviser@ced                                                                                                    |
|-----------|----------------------------------------------------------------------------------------------------|----------------------------------------------------------------------------------------------------|----------------------------------------------------------------------------------------------------|----------------------------------------------------------------------------------------------------|
| Home      | Students / Administro                                                                                                    | ator, Ray                                                                                                    | 2 Create Recovery Code                                                                                                    | 🖞 🎝 Impersonate 🤇 Back                                                                                                    |
| Resources | Administrator, Ray<br>Administrator, Ray<br>MP<br>Year Group A<br>Year IO<br>Year IO<br>Groups A<br>Year IO<br>Groups A<br>Year IO<br>Groups A<br>Year IO<br>Source A<br>Source A<br>Sou | Key Documents   Reports   Adviser Report   Student Report   Drofile Interview   Mater Report   Notes Shared (Remote Interview)   Image: Interview Notes   Matering notes available   Add Meeting Notes   No Next Step defined   Materia 16 (click to reveal) | Careers<br>Broadcaster (TV & Radio)<br>Drama Therapist<br>Teacher: Primary<br>Public Relations Officer<br>Museum / Gallery Curator<br>Hotel Manager<br>State Police Officer<br>Probation Service/ Officer<br>Mental Health Nurse<br>Australian Army Officer | Subjects<br>Sociology and social scie<br>Acting and drama<br>Social and public policy<br>Public services and secur<br>Psychology<br>Teaching (young children<br>Radio, TV and film<br>Teaching (secondary or o<br>Criminology<br>Social care, social and yo<br>Law and legal studies<br>Media and communicati |

### MORRISBY PROFILE – ADVISER ACCESS

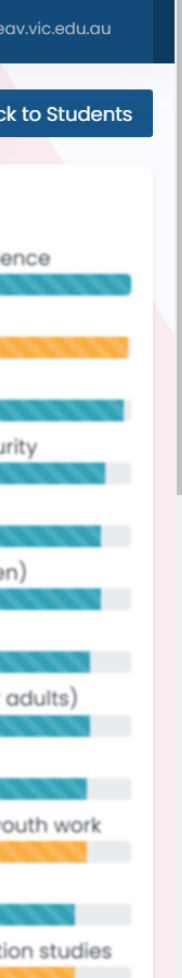

### Administrator, Ray

### MP

Year Group 🖋

Groups 🖋

Date of Birth 16/08/2004

Email Private email used

**Registered** 29/08/2018

Last Login 3 months ago

Username RAY1185

Secovery Code (click to reveal)

EAL No

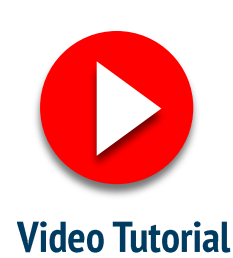

# 6. Recovery Codes (multiple)

This feature allows you to **create multiple recovery codes** as well. You can then download these on a **CSV file** along with other students' information.

## **To Create Multiple Recovery Codes:**

- **Select** multiple or all students
- Click 'Actions' and select 'Create recovery codes'
- Click 'Actions' again, then click
   'Downloads'. Select Student Details reports to download a CSV with details about the selected students, including their recovery codes. This can also be saved as an excel file.

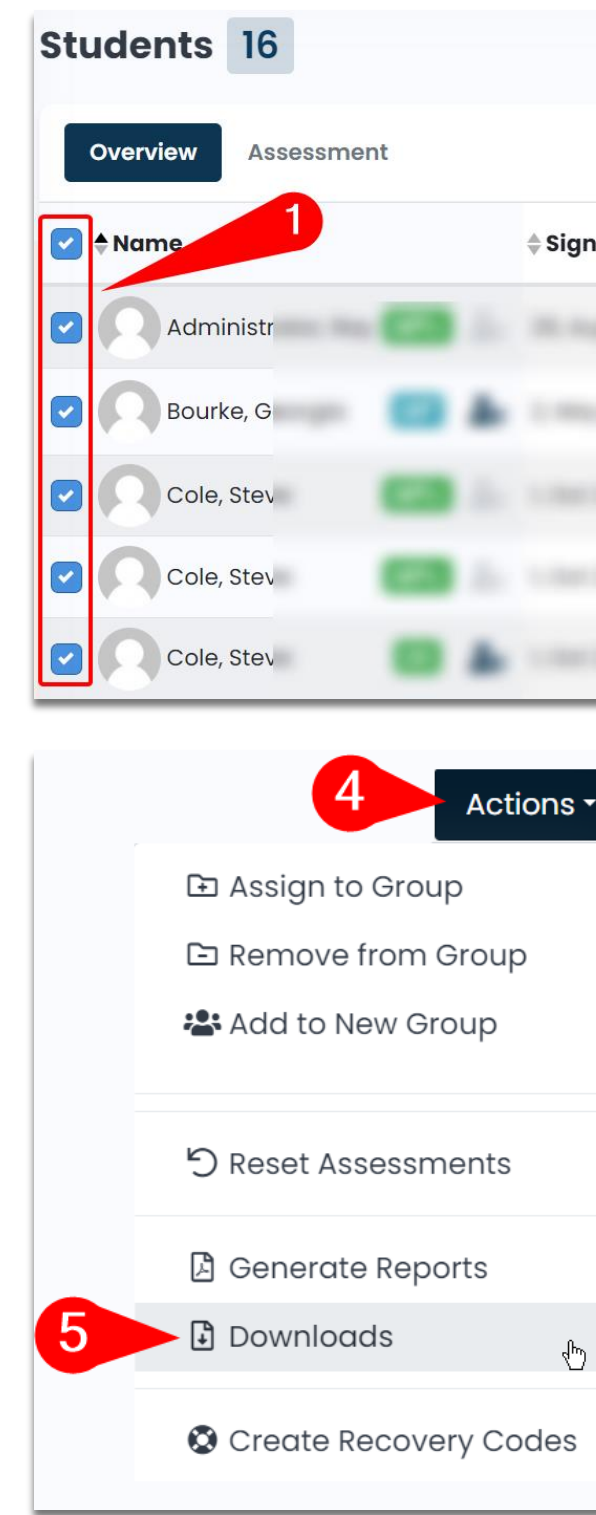

| h   |            |                            | Q Searc        | h                   | Clear    | Select Group - 🕄                                               | V  |
|-----|------------|----------------------------|----------------|---------------------|----------|----------------------------------------------------------------|----|
|     |            |                            |                |                     | 2        | Actions •                                                      |    |
| nup | Last Login | <sup>♦</sup> Year<br>Group | <b>≜ Level</b> | <b>≜Careers</b> Ale | rts ≑Int | <ul> <li>Assign to Group</li> <li>Remove from Group</li> </ul> |    |
|     |            |                            |                |                     | - 2      | 🛎 Add to New Group                                             | ts |
|     |            |                            |                |                     |          | ්) Reset Assessments                                           |    |
|     |            |                            |                |                     |          | 🛿 Generate Reports                                             | ts |
|     |            |                            |                |                     |          | Downloads                                                      | ts |
|     |            |                            |                | 3                   |          | Create Recovery Codes                                          |    |

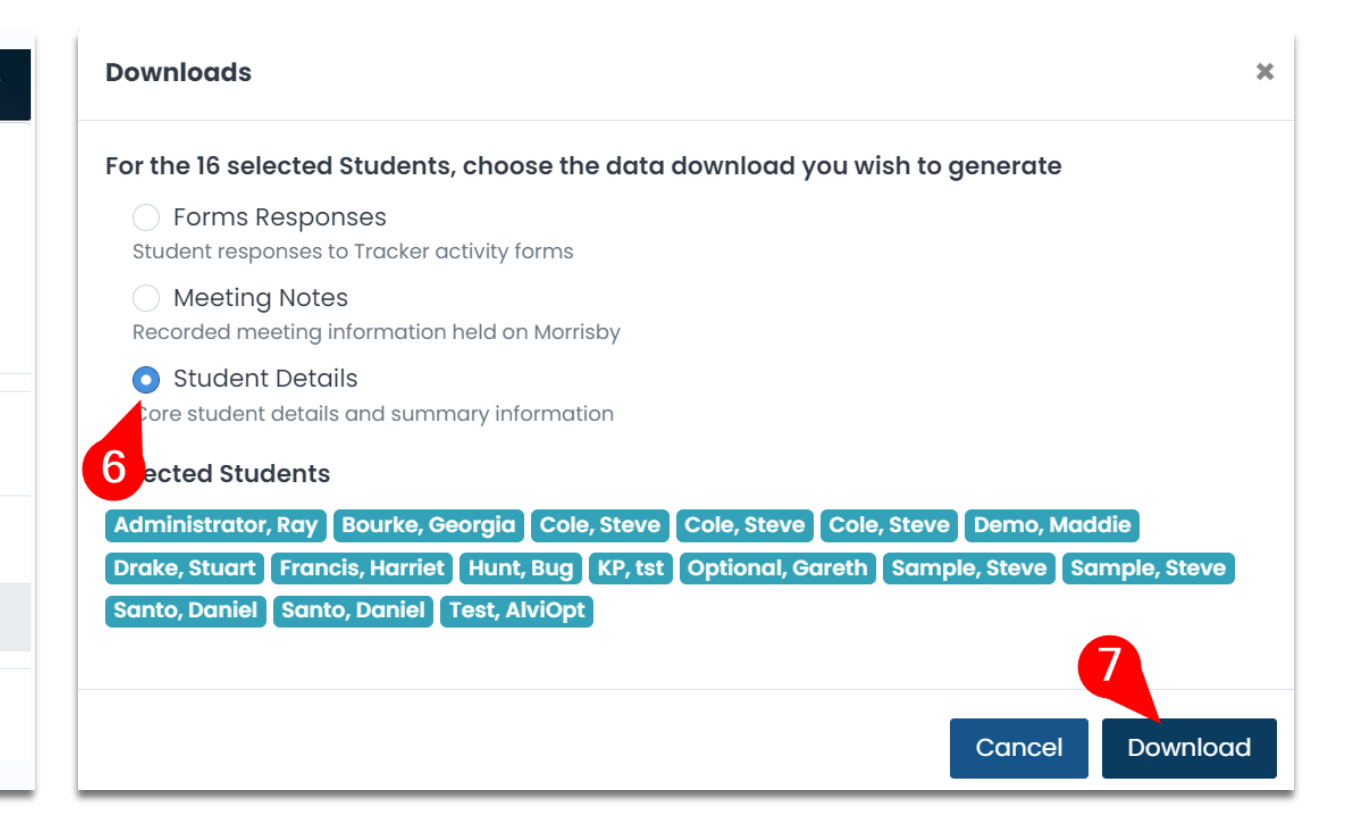

# 7. Additional Tabs

When you **log-in to Adviser Access**, click on the **Students tab.** This is where you will see the students that have registered for the Morrisby Profile at your school.

Next to the overview tab you will see an **"Assessment"** tab, and you may also see a **"Unadjustable"** tab and **"Auto Adjusted"** tab:

- Assessment tab: This tab details the progress made for each assessment module and questionnaire. You can see the % progress by hovering over a module icon.
- Unadjustable: This tab contains a list of students who were impacted by the Morrisby issue and their profiles were unable to be auto-adjusted. These students are strongly recommended to re-take their missing aptitude assessments.
- Auto-Adjusted: This tab contains a list of students whose profiles were impacted by the Morrisby issue but were able to be auto-adjusted. It is still recommended / suggested these students re-take any adjusted aptitudes.

| Students 37                  |            |
|------------------------------|------------|
| Overview Assessment          |            |
| ♦Name                        | <b>≑si</b> |
| Administrator, Ray           | 29,        |
| Alvi, OATest                 | 9, N       |
| Appstarted, Optional Test MP | 29,        |
| Apt, Optional MP             | 19, /      |

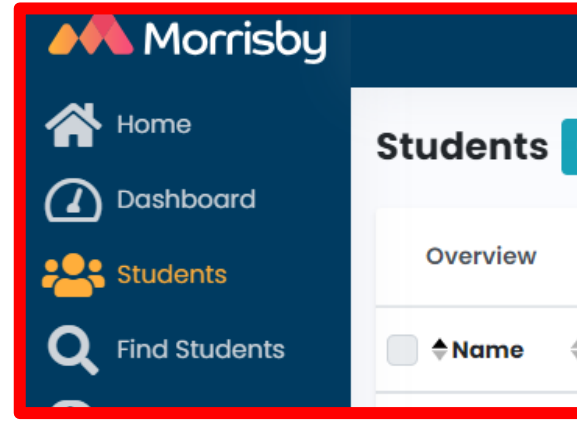

|          |                        |             |      |     |             | <b>Q</b> Sea | irch       |      | Clea   | ar S   | 6 |
|----------|------------------------|-------------|------|-----|-------------|--------------|------------|------|--------|--------|---|
|          |                        |             |      |     |             |              |            |      | (i) Ke | ey 🛛 🖻 |   |
| gnup     | Completed<br>Profiling | <b>≜Asp</b> | ≑Ver | ≑Nu | <b>≜Abs</b> | ¢Spα…        | <b>≑Me</b> | ≑Per | ≑Prio  | ≑Stu   |   |
| Aug 2018 | -                      | 0           | 0    | 0   | 0           | 0            | 0          | 0    | 0      | 9      |   |
| 1ar 2023 | -                      | ۲           | 0    | 0   | 9           | 9            | 0          | 0    | 0      | 9      |   |
| Mar 2022 | -                      | <b>⊘</b>    | ۲    | 0   | 0           | 0            | 0          | 0    | 0      | 9      |   |
| Apr 2022 | -                      |             | 0    | 9   | 9           | 9            | 9          |      | 0      | 9      |   |

| <b>O</b> of 410 |              |           |             |             |   |
|-----------------|--------------|-----------|-------------|-------------|---|
| Assessment      | Unadjustable | Auto Adju | usted       |             |   |
| 🗘 Last Login    | Verbal 1     | Verbal 2  | Numerical 1 | Numerical 2 | 4 |

# **8. 10+ Centre**

Using your Advisor Access, you have access to Year 9 student profiles, as well as all current Year 10-12 students who completed their Morrisby profile when they were Year 9.

To move between centres on Morrisby Manager, click on your school name in the top right-hand corner of the page where it says **"School Name – Y9"** 

Two options will appear: **"School Name – Y9" "School Name – 10+"** 

Click on the Centre you want to use. All functionality is the same in both centres.

| Morrisby         |                                            |
|------------------|--------------------------------------------|
| 삼 Home           | Welcome to I                               |
| 🕜 Dashboard      |                                            |
| Students         | Getting Started                            |
| Q Find Students  | codes:                                     |
| Profile          | DEO64GK8 for Unlir<br>Chargeable           |
| Reports          | DES3973Q for Unlin<br>DEA4T2V2 for Unlin   |
| Resources        | Transfer Code                              |
| Staff & Advisers | Students with an ex<br>School - Y9 using t |
| <b>[→</b> Logout | Before starting the appropriate guide:     |
|                  | Morrisby Administre                        |
|                  |                                            |
|                  | 11                                         |

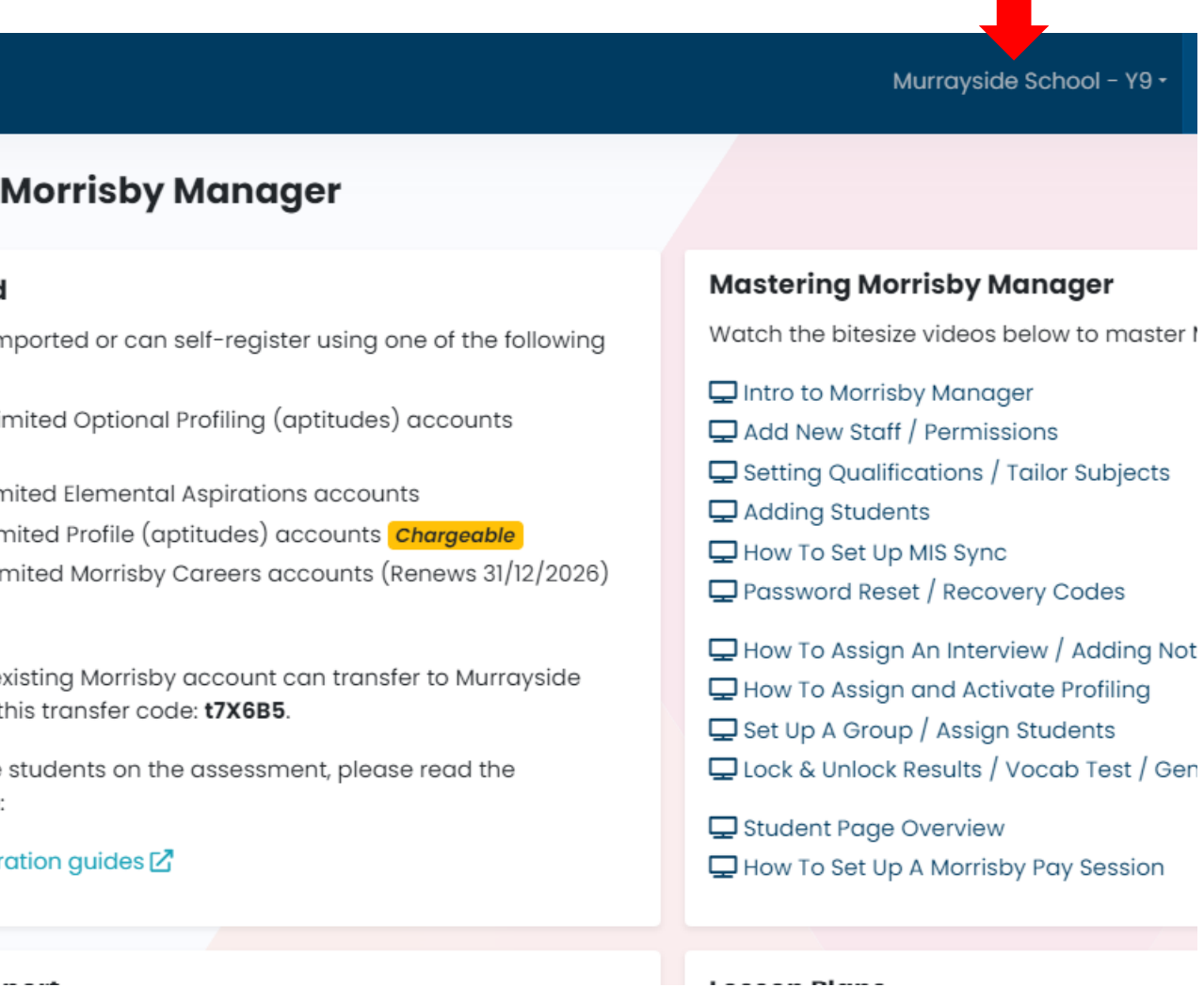

# rained Adviser Access

This section includes an **overview and explanation** of some functionalities available **only** to **Morrisby** Trained Advisers. Information on how to become Morrisby Certified is available on page 25 and 26.

**Extra features available** to Morrisby Trained Advisers are:

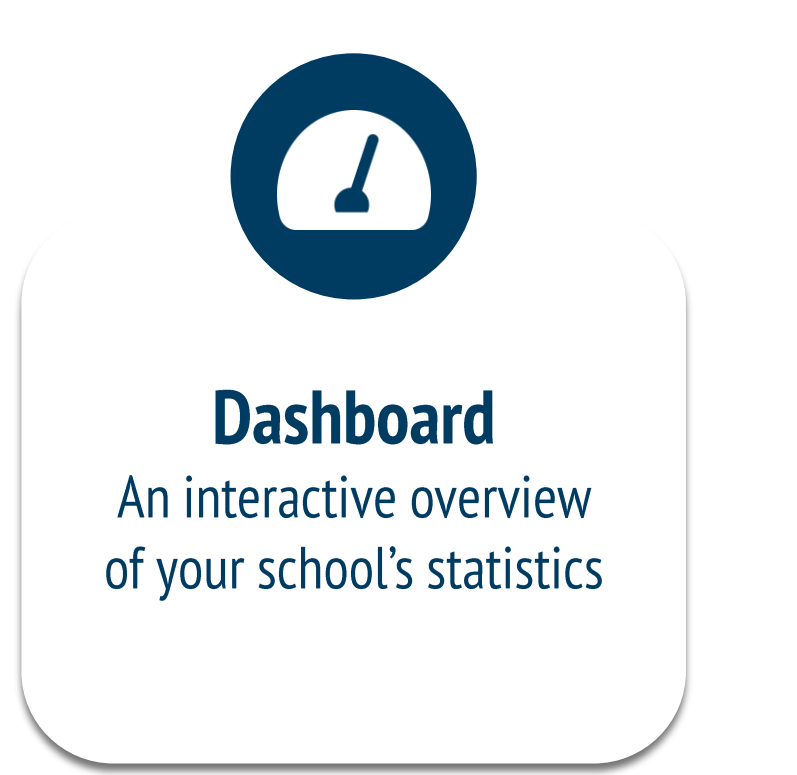

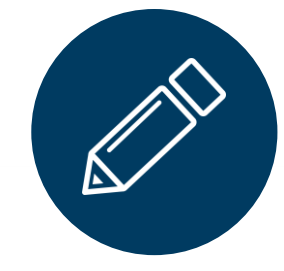

**Reset Assessments** 

A feature that allows you to reset specific modules of students' Morrisby Profile

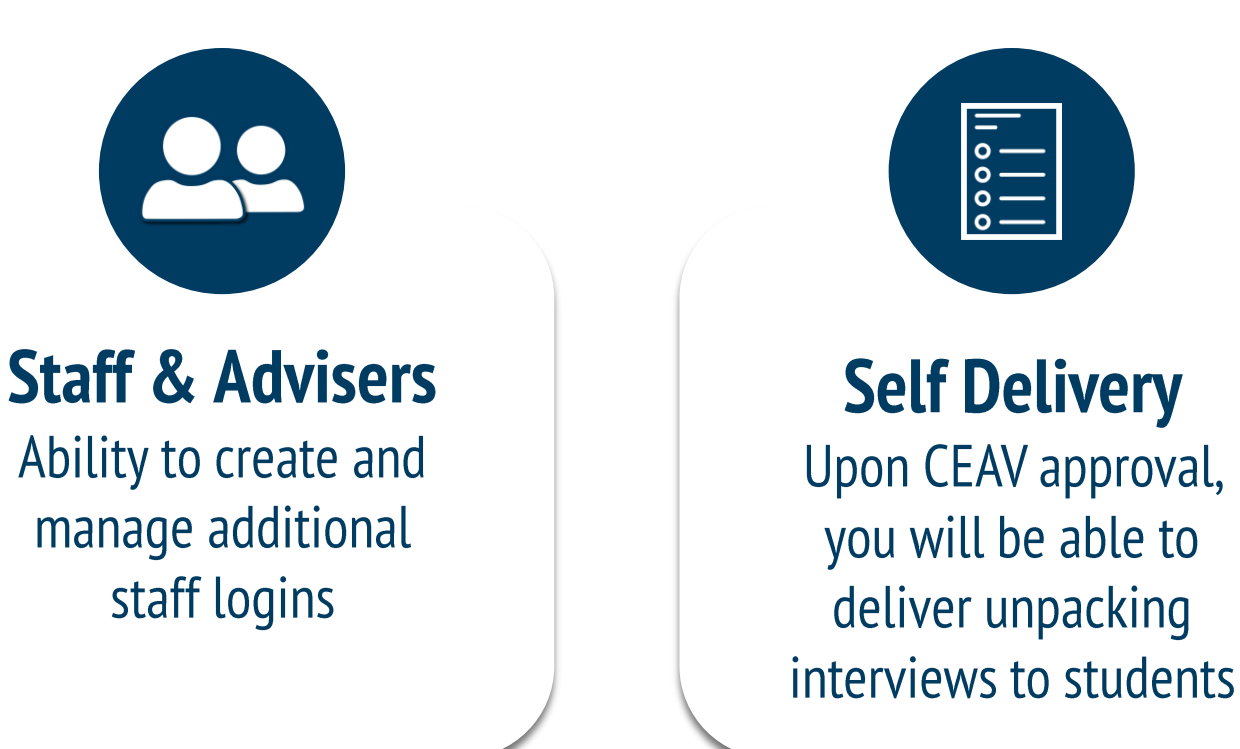

MORRISBY PROFILE – TRAINED ADVISER ACCESS

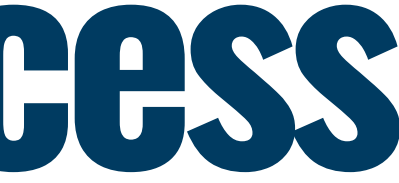

## 9. Dashboard

The Dashboard is an **interactive overview** of your **school's statistics** for a selected group of candidate profiles. The different cards can be *flipped* by clicking on them to view data relevant to the selected group:

- 1. **Start** by selecting the desired **group of students** (this could be a year group or a group that you have created)
- 2. Click on the arrow *icon* next to the data name you would like to view
- You can also download the data as CSV using the **three-dot icon**: 3.

| Morrisby  |                                                         |   |                                                                                                    |             | Murr                   | ayside School - Alvi Tafa<br>atafa+adviser@c | ceav.vic.edu.au |  | 1              |
|-----------|---------------------------------------------------------|---|----------------------------------------------------------------------------------------------------|-------------|------------------------|----------------------------------------------|-----------------|--|----------------|
| Home      | Dashboard                                               |   | Year 9 -                                                                                           |             |                        |                                              |                 |  |                |
| Students  | Students     With Next St       4     4       in Year 9 |   | eps With Career Favourites 2                                                                       |             | With Course Favourite: |                                              | S               |  | Type to filter |
| Resources | Career Suggestions                                      | : | Degree Suggestions                                                                                 | :           | Career Favo            | urites                                       | ¢               |  | All Groups     |
|           | Farm Worker 2 Emergency Call Handler                    |   | Soles and marketing  Plip this card to revea  Human resources  Advertising and public relations  2 |             |                        | reveal chart                                 |                 |  | Year Group     |
|           | Call Centre Operator<br>Employment Agency Consultant    |   | Events and conferences                                                                             |             |                        |                                              |                 |  | Year 8         |
|           | Sales Assistant                                         |   | Agriculture<br>Media and communication studie:                                                     | s           |                        |                                              |                 |  | Year 9         |
|           | Bank Officer<br>Medical Records Admin. Asst.            |   | Hospitality<br>Literature                                                                          |             |                        |                                              |                 |  | Year 10        |
|           | Hotel Receptionist                                      |   | Speech pathology and occupation                                                                    | nal therapy |                        |                                              |                 |  | Interest       |

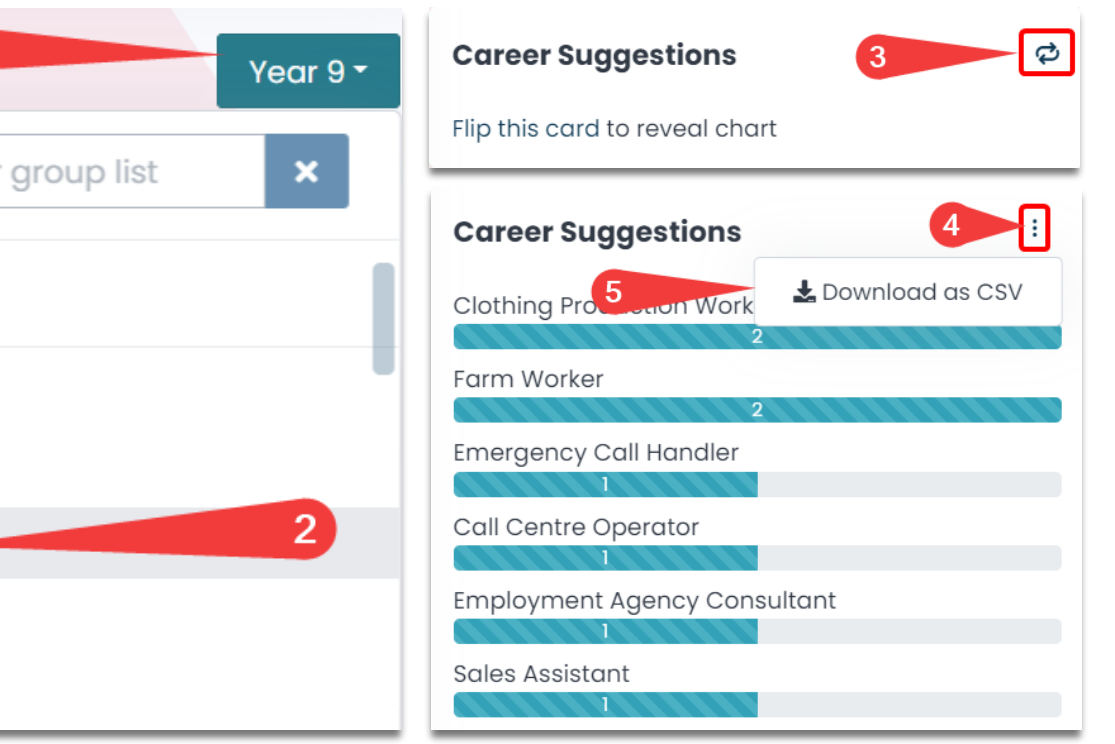

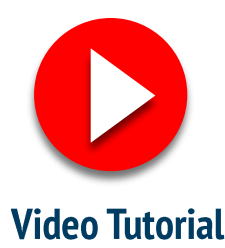

# 10. Reset Assessments

If a student needs to **re-take any of** the Aptitude modules, you can organise this from within your **Trained** Adviser account.

- Select the student who needs an 1 assessment(s) reset
- **Click 'Reset Assessments'** in the 'Actions' drop-down
- In the dialog window that opens, 3. **select** the assessments you want to reset and click 'Reset'
- 4. A warning will appear to **confirm** you want to permanently delete the previous results for the selected assessment(s). Click OK

| Students 1 of 20     |             | Q georgia Clear Select G |            |               | roup • 🕃 Refresh 🖓 Filters |        |             |                                                      |
|----------------------|-------------|--------------------------|------------|---------------|----------------------------|--------|-------------|------------------------------------------------------|
| Overview Assessment  |             |                          |            |               |                            |        | Key 🛛 🖹 Rep | ports 1 Selected - Actions -                         |
| ✓ ♦ Name             | \$Signup    | ¢Last Login              | Year Group | <b>≑Level</b> | Careers                    | Alerts | Interview   | P Assign to Group<br>□ Remove from Group             |
| Bourke, Georgia MP よ | 2, May 2021 | 13 minutes ago           | Year 10    | Degree        | 7                          |        | <b>~</b>    | Add to New Group                                     |
|                      |             |                          |            |               |                            |        |             | り Reset Assessments                                  |
|                      |             |                          |            |               |                            |        | 3           | <ul><li>Generate Reports</li><li>Downloads</li></ul> |
|                      |             |                          |            |               |                            |        |             | Create Recovery Codes                                |

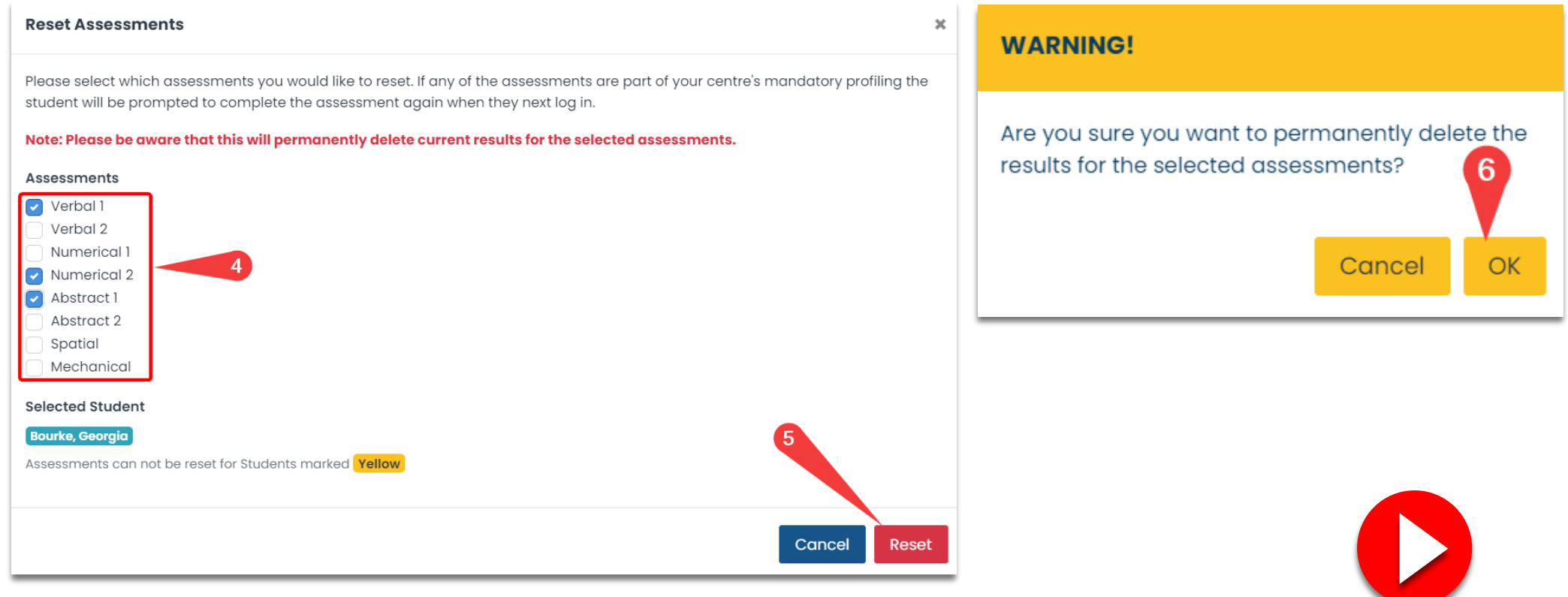

### MORRISBY PROFILE – TRAINED ADVISER ACCESS

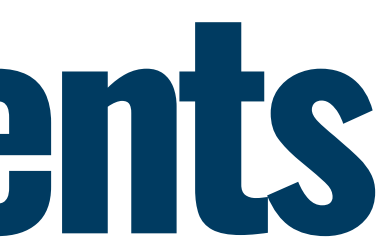

Video Tutorial

# **11. Create Staff Accounts**

As a Morrisby Trained Adviser, you can create additional staff logins. They will be given a basic **Career Adviser role**. If they wish to be assigned a Trained Career Adviser role, they will need to obtain the Morrisby Certification as well.

- 1. **Click** on the **'Staff & Advisers'** option on the left-hand menu
- 2. **Select 'Add Staff'** and input their details
- 3. **Enable** access to **All Students** and assign the role of **Career Adviser**
- 4. Click on 'Save Changes'.

**Managing** staff logins from the 'Staff & Adviser' menu is simple.

- You can **Edit** details *🖍* or **Delete** 🔟 their account
- You can **Reset** their password and **Resend** a Welcome Email under the 'Actions' dropdown menu.

| First Name                                                                     | Last Name                                  |                                                   |
|--------------------------------------------------------------------------------|--------------------------------------------|---------------------------------------------------|
| Staff                                                                          | Member                                     |                                                   |
| Email                                                                          |                                            |                                                   |
| staff.member@myscool.test                                                      |                                            |                                                   |
| Job Title                                                                      |                                            |                                                   |
|                                                                                |                                            |                                                   |
| Air Students     Access to Students in specified      Roles     Career Adviser | groups                                     |                                                   |
| An email will be sent to the add                                               | ess entered with details of how to set a p | password. No password will be shown on this page. |
| A You have unsaved change                                                      | 4                                          |                                                   |
| Save Changes Cancel                                                            |                                            |                                                   |
| A                                                                              | ctions -                                   |                                                   |
| ☑ Send Password R                                                              | eset                                       |                                                   |
|                                                                                | Email                                      |                                                   |

### MORRISBY PROFILE – TRAINED ADVISER ACCESS

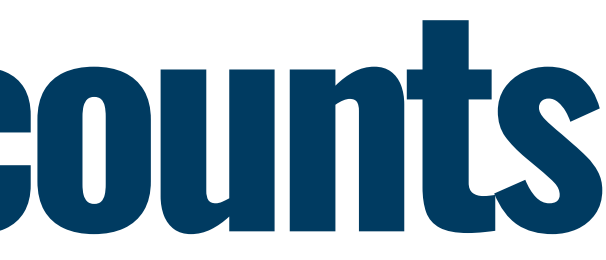

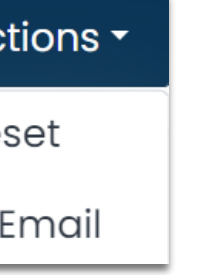

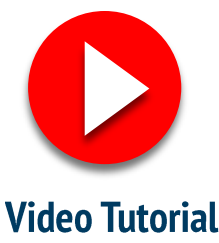

# 12. Self Delivery

As a **Morrisby Trained Adviser** and if you are a qualified Career Practitioner, you can **self-deliver profile** unpacking sessions at your school. Once the feature has been enabled by an MCI Team Member (usually your Program Coordinator), you will need to:

### **Assign Students to Yourself**

1. Click the **'Interview'** icon Students 1 Q Search. Select Group - 🕄 🏹 Overview Assessment Actions -♦ Year Group ♦ Level ♦ Careers Alerts ♦ Interview Profiling Status 🔷 Last Login 🔽 🕈 Name about 2 🔽 💭 Bourke, Georgia 🗛 2, May 2021 Year 10 Degree 7 Reports hours ago

### 2. Follow the flow to **Assign and Impersonate** the Student

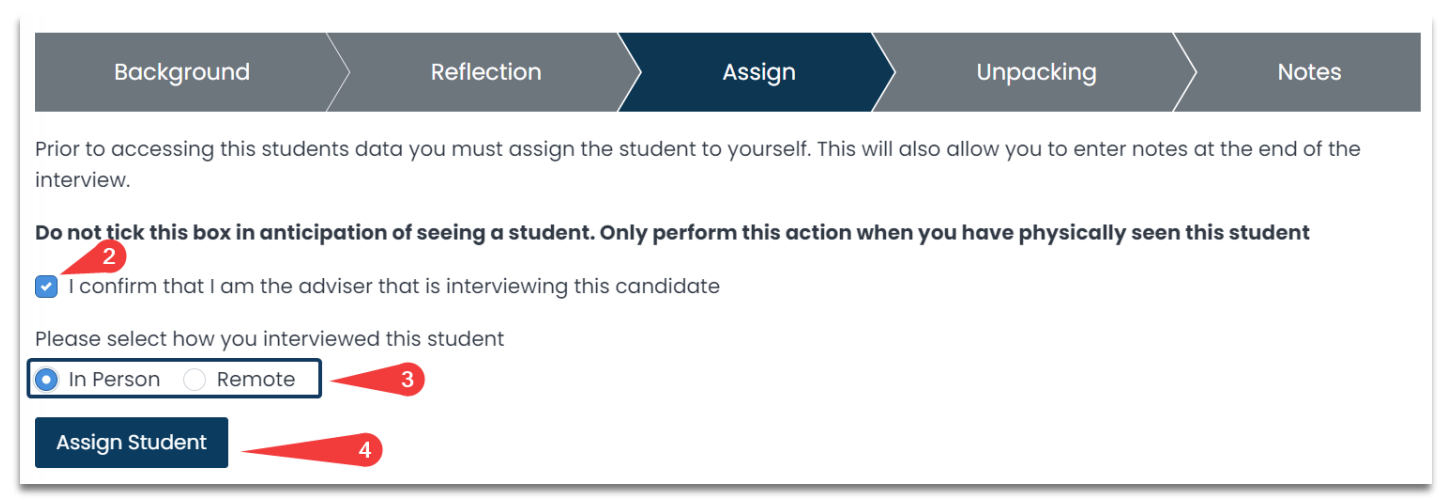

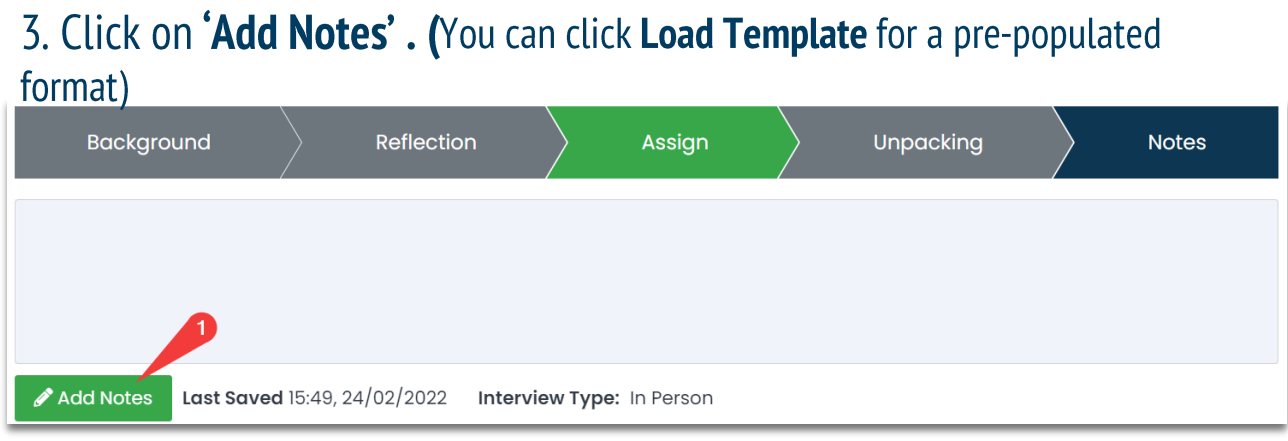

### 4. Select 'Save Notes' and toggle 'Shared' to YES

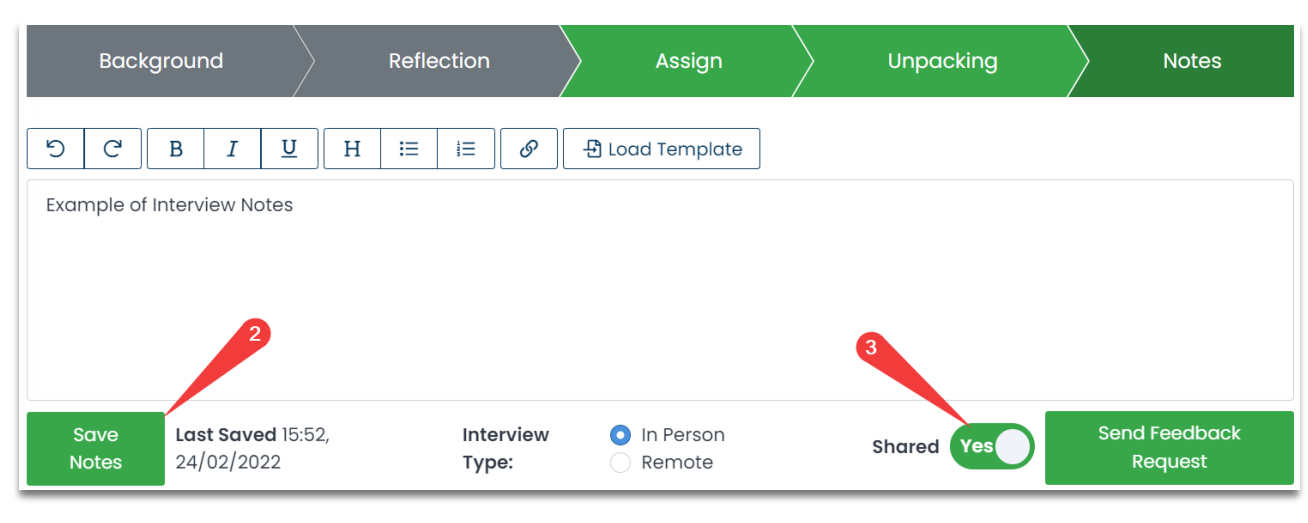

\* **Check** you have correctly assigned and shared notes (refer icons shown in Slide 10)

### MORRISBY PROFILE – TRAINED ADVISER ACCESS

### **Create and Share Interview Notes**

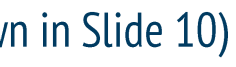

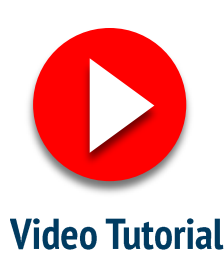

# Full Morrisby Profile **Certification Training**

## **Morrisby Certification**

If you are interested in moving **beyond** the functionality of the standard Morrisby Adviser Access, you can register your interest in becoming **certified for full Morrisby Certification training**.

This will allow you to utilise the **additional functions** we discussed earlier: **Dashboard, Reset Assessments, Staff & Advisers, Self Delivery.** 

To gain certification, you will need to complete your **own Morrisby Profile** and **a self-paced online course** which usually takes around 4-5 hours to complete. The course is free of charge for eligible Victorian government school staff, including career practitioners, leading teachers, and other staff working with students on the program.

If interested, simply fill-in the form available <u>HERE</u>

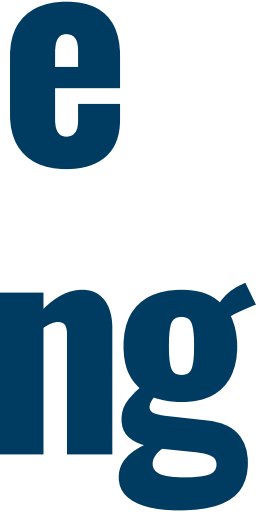

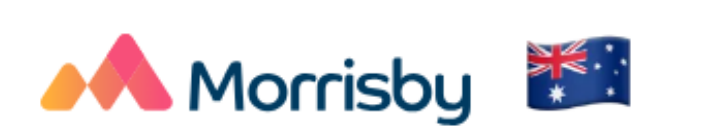

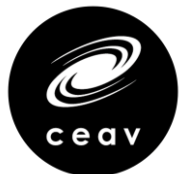

# **Optional Aptitudes** Profile Training

If you would like to **gain an understanding** of the Optional Aptitudes, Elemental Aspirations and Morrisby Careers profiling pathways

- **Complete an Optional Aptitudes profile** to get oversight on which students this may suit a.
- Watch a series of **short training videos**. This will enable you to be granted adviser access so that you can 'self-deliver' the b. unpacking of an Optional Aptitudes profile with your students who completed the Aspiration Questionnaires only (Interests and/or Personality). Alternatively, you can arrange for the profiles to be unpacked through your Program Coordinator.

**Note:** for any Aptitudes 'unpacking', **full training is required**. Alternatively, the MCI team can book an unpacking session with a Career Consultant for any student with a completed profile.

To register your interest, please complete this form <u>HERE</u>

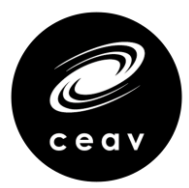

# Privacy Requirements

## **Adviser Access**

A range of **security levels** exist within Morrisby, reflecting different **levels of access and functionality.** The view you will gain with Adviser Access contains a range of information that is covered by Victorian privacy law and the EU GDPR Regulation.

## **This information includes:**

- Individual student reports and interview notes ('personal information')
- Health information
- Ipsatisation and adjustments for some students.

Once you have been provided with **Adviser Access**, you will be asked to **agree to the privacy statement** before seeing information about your school.

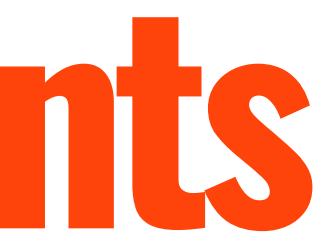

# Privacy Requirements

### **Individual student reports**

Individual student Morrisby Profile Reports are able to be viewed as described on page 11. Each report contains personal information about the student. The report may be **downloaded and viewed by** individuals with Adviser Access.

Before doing so, you must agree to the Terms of Download as set out by The Morrisby Organisation Terms and Conditions.

Please take time to **read this information**.

| ♦Name                        | \$Signup     | ¢ Last Login       | \$ Year Group | <b>⇔Level</b>  | Careers | Alerts                  | Interview | <b>Profiling Status</b> | Reports      |
|------------------------------|--------------|--------------------|---------------|----------------|---------|-------------------------|-----------|-------------------------|--------------|
| Aptitude, Full               | 29, Sep 2021 | 5 days ago         | Year 9        | Degree         | 2       |                         | e         | 00%                     | Reports -    |
| Aptitudes, Morrisby          | 28, Sep 2021 | 4 months ago       | Year 10       | Degree         | -       |                         | 細         | ✓ 100 Adv ∑ 200         | iser Report  |
| Aspirations, Elemental       | 28, Sep 2021 | 4 months ago       | Year 9        | ATAR<90/CertiV | 5       |                         | æ         | 0%                      | Reports -    |
| 🗌 风 🕏 Boyer, Haniya 🥢 🖉      | 24, Jul 2021 | about 22 hours ago | Year 10       | Comp. Deg.     | 2       | ESL Verbal +9 / Mech +4 | *         | 100%                    | Reports -    |
| 🗌 风 🖻 Calhoun, Jessica 🥢 🖉 🏖 | 24, Jul 2021 | A Never            | Year 10       | Degree         | -       |                         | 絙         | 00%                     | Reports -    |
| Charles, Zeenat              | 24, Jul 2021 | A Never            | Year 10       | Degree         | -       |                         | æ         | 00%                     | Reports -    |
| Connelly, Jo                 | 27, Sep 2021 | 4 months ago       | Year 10       | HE Diploma     | -       |                         | <b>Æ</b>  | 0%                      | Reports -    |
| Dickson, Samuel              | 23, Nov 2021 | 20 days ago        | Year 9        |                | -       |                         | <b>#</b>  | 8%                      | ⊗ No Results |
| Elem.Aspirations, Test       | 27, Jan 2022 | 6 days ago         | Year 9        | Degree         | -       |                         | 緸         | 10%                     | Reports -    |
| 🗌 💦 S Flores, Ava-Mai 🥢 🥀 🏖  | 24, Jul 2021 | A Never            | Year 10       | Degree         | -       |                         | Æ         | 100%                    | Reports -    |
| 🗌 风 🖻 Frost, Theresa 🔒 🛛 🖉 🦛 | 24, Jul 2021 | A Never            | Year 10       | Degree         | -       |                         | Æ         | 00%                     | Reports -    |
| S Kerr, Dotty 🖰 MP よ         | 24, Jul 2021 | ANever             | Year 10       | Degree         | -       |                         | 細         | 100%                    | Reports -    |
| 🗌 💫 🖻 Krause, Reagan 🖰 🛛 🖉 🏖 | 24, Jul 2021 | Aver               | Year 10       | Degree         | -       |                         | ŧ         | 00%                     | Reports *    |
|                              | 24 101 2021  | ANovor             | Vogr 10       | Dagtag         |         |                         | s=        | <b>A</b>                | Doporta-     |

### MORRISBY PROFILE – ADVISER ACCESS

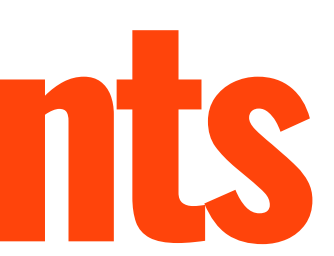

### Button to student report

Before downloading this data, you must agree to the following terms:

- I will not pass the files and the information contained within them to any third parties other than those with permission to view the candidates'/candidate's data.
- The files will only be stored and transmitted in a secure manner.
- The files will only be kept for as long as is necessary, after which time they will be permanently deleted.
- I will abide by Morrisby's Terms and Conditions (www.morrisby.com/terms)

# Privacy Requirements

## Victorian privacy law

In Victorian government schools the management of 'personal information' and 'health information' is governed by the **Privacy** and Data Protection Act 2014 (Vic) and Health Records Act 2001 (Vic) (collectively, Victorian privacy law).

This ensures that the Department (including schools, and contractors/agents) can collect personal and health information necessary for its services and functions, while recognising the right of individuals to have their information handled in ways that they would reasonably expect and in ways that protect their personal and health information.

- **'Personal information'** is information or opinion, whether true or not, about a person whose identity is apparent, or can reasonably be ascertained, from the information or opinion – that is recorded in any form. For example, a person's name, address, phone number and date of birth (age). De-identified information about students can also be personal information
- 'Health information' is information or opinion about a person's physical, mental or psychological health or disability, that is • also personal information – whether in writing or not. This includes information or opinion about a person's health status and medical history, immunisation status and allergies, as well as records of wellbeing services.

## **The Morrisby Organisation Privacy Policy**

The Morrisby Organisation is registered in the **UK**. Data collected as part of setting up a student's Morrisby Profile is stored securely in accordance with the EU General Data Protection Regulation (Regulation (EU) 2016/679).

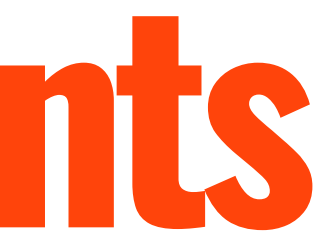

## Resources

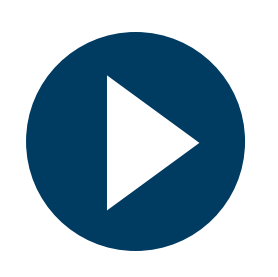

## **MCI Tutorial Videos**

- How to Access Morrisby Manager
- <u>Student Overview</u>
- <u>Generate Reports</u>
- How to Generate and use Recovery Codes
- <u>Access Student Online Profile</u>
- <u>Dashboard</u>
- <u>Reset Assessments</u>
- Manage Additional Staff Accounts
- <u>Self Delivery</u>

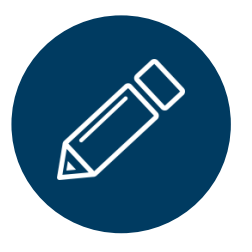

## **Other Resources**

- <u>2024 School Administration Guide</u>
- <u>Resources for Parents & Families</u>
- <u>Resources for Schools</u>
- <u>Resource Library</u>
- <u>How to transfer a student to your</u> <u>organisation : Morrisby</u>

**Further information** can be found on the <u>My Career Insights Website</u> And on the <u>Morrisby AU website</u>.

MORRISBY PROFILE – ADVISER ACCESS

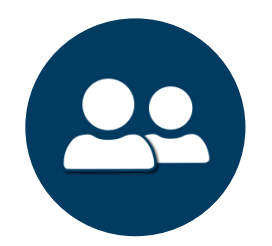

### Contact Us

### MCI Support Team

8:30am - 4:30pm (Monday – Friday) (03) 9433 8033 support@ceav.vic.edu.au